# 地球観測衛星プロダクトの フォーマット変換ツールの製作

地球観測衛星プロダクトフォーマット変換ツール(GUI) ユーザ向け利用ガイド

# Ver.7.0 2024年9月27日

## 変更履歴

| 版数      | 変更日        | 変更項番                   | 変更内容                                    |
|---------|------------|------------------------|-----------------------------------------|
| 第1.0版   | 2016/3/10  | —                      | 初版                                      |
| 第1.1版   | 2016/3/18  | 6.3                    | KMZ の出力仕様を追加。                           |
| 第1.2版   | 2016/6/14  | 2, 4.5                 | GCOM-W プロダクトの KMZ の出力条件を追加              |
| 第 2.0 版 | 2016/11/26 | 2                      | 全球降水観測衛星(GPM)プロダクトの変換元                  |
|         |            | 表1                     | フォーマットに Binary を追加。                     |
|         |            |                        | 水循環観測衛星 (GCOM-W) プロダクトの出力               |
|         |            |                        | フォーマットに NetCDF を追加。出力条件を変               |
|         |            |                        | 更。                                      |
| 第2.0版   | 2016/11/26 | 4.2                    | カラーバー設定画面における手順を追加。                     |
| 第 2.0 版 | 2016/11/26 | 4.5                    | カラーバー設定ボタンを追加。                          |
| 第 2.0 版 | 2016/11/26 | 4.6                    | カラーバー設定画面の説明を追加。                        |
| 第 2.0 版 | 2016/11/26 | 6.1                    | 出力ファイルに NetCDF を追加。                     |
| 第 2.0 版 | 2016/11/26 | 6.3.2                  | 出力値の設定内容を変更(KMZ のカラー化対                  |
|         |            |                        | 応)                                      |
| 第 2.0 版 | 2016/11/26 | 8.1.1                  | 全球降水観測衛星 (GPM) プロダクトに GSMaP             |
|         |            |                        | Daily Rainfall in 0.25、0.1-deg(Binary)を |
|         |            |                        | 追加。                                     |
| 第 2.0 版 | 2016/11/26 | 8.2                    | カラーバー(カラーマップ)の記載を追加。                    |
| 第 2.0 版 | 2016/11/26 | -                      | 本書 8.1 章を付録 A に移動。                      |
| 第 2.0 版 | 2016/11/26 | -                      | 本書 8.2 章を付録 B に移動。                      |
| 第3.0版   | 2017/6/20  | 4.5                    | DPR Daily L3 の出力ファイルに KuNS を追加。         |
|         |            | 図 5                    |                                         |
| 第3.0版   | 2017/6/20  | 4.1                    | ツールのバージョンを変更「2.0」→「3.0」                 |
| 第 3.0 版 | 2017/6/20  | 4.2, 4.3               | 誤記修正「Run」→「Exec」                        |
| 第3.1版   | 2017/7/21  | 4.1                    | ツールのバージョンを変更「3.0」→「3.1」                 |
| 第 3.1 版 | 2017/7/21  | —                      | GSMAP のバイナリデータの読込処理にて、1件                |
|         |            |                        | 毎にメモリ解放を行っていなかったため、複                    |
|         |            |                        | 数件の変換を行うと使用メモリが増加して異                    |
|         |            |                        | 常終了となるバグを修正。                            |
| 第 3.1 版 | 2017/7/21  | 付録 B                   | 誤記修正「GSMaP Monthly L3」→「DPR Monthly     |
|         |            | 1.1.4                  | L3」                                     |
| 第 3.2 版 | 2019/7/29  | 6.4                    | リンク先を修正。                                |
| 第 3.3 版 | 2019/9/24  | 5.1,5.2                | リンク先を修正。                                |
| 第 4.0 版 | 2020/3/12  | 1                      | 説明の変換元と変更先に Aqua プロダクトと                 |
|         |            |                        | NetCDF 形式を追加。                           |
| 第 4.0 版 | 2020/3/12  | 2                      | 変換対象プロダクトに Aqua プロダクトを追                 |
|         |            |                        | 加。                                      |
| 第 4.0 版 | 2020/3/12  | 4.1                    | ツールのバージョンを変更「3.1」→「4.0」                 |
| 第4.0版   | 2020/3/12  | 4. 1, 4. 2, 4. 3, 4. 5 | Aqua プロダクトを追加に伴い、修正した画面                 |
|         |            |                        | を追加。                                    |
| 第4.0版   | 2020/3/12  | 5.1,5.2                | Aqua プロダクトを追加に伴い、リンク先を修                 |
|         |            |                        | 正。                                      |
| 第4.0版   | 2020/3/12  | 6.1                    | Aqua プロダクトを追加に伴い、出力ファイル                 |
|         |            |                        | を修正。                                    |

| 第4.0版   | 2020/3/12  | 6.2,6.3 | Aqua プロダクトを追加に伴い、ヘッダ部出力           |
|---------|------------|---------|-----------------------------------|
|         |            |         | 仕様、KMZ 出力仕様を修正。                   |
| 第4.0版   | 2020/3/12  | 7.1,7.2 | Aqua プロダクトを追加に伴い、画像ビュー            |
|         |            |         | ワー及び GIS ソフトウェアでの利用事例を修           |
|         |            |         | 正。                                |
| 第 5.0 版 | 2021/3/29  | 1       | ツールの対象として、GCOM-C プロダクトを追          |
|         |            |         | 加。                                |
| 第 5.0 版 | 2021/3/29  | 表 1     | 変換対象プロダクト一覧に GCOM-C プロダクト         |
|         |            |         | を追加。                              |
| 第 5.0 版 | 2021/3/29  | 3       | 対応 OS から Windows8 を削除。            |
| 第 5.0 版 | 2021/3/29  | 4.1     | ツールのバージョンを変更。                     |
|         |            |         | $v4. 0 \rightarrow v5. 0$         |
| 第 5.0 版 | 2021/3/29  | 4.26    | GCOM-C プロダクトの出力についての注釈を追          |
|         |            |         | 加。                                |
| 第 5.0 版 | 2021/3/29  | 5.1     | GCOM-C プロダクトの入力ファイルの入手先追          |
|         |            |         | 加。                                |
| 第 5.0 版 | 2021/3/29  | 5.2     | GCOM-C プロダクトの入力ファイルのフォー           |
|         |            |         | マットのリンク先を追記。                      |
| 第 5.0 版 | 2021/3/29  | 6.1     | GCOM-C プロダクトの出力ファイル名を追加。          |
| 第 5.0 版 | 2021/3/29  | 6.2.1   | GCOM-C プロダクトのヘッダ部の出力仕様を追          |
|         |            | 表 12    | 加。                                |
| 第 5.0 版 | 2021/3/29  | 6.2.2   | GCOM-C プロダクトのデータ部の出力仕様を追          |
|         |            |         | 加。                                |
| 第 5.0 版 | 2021/3/29  | 7       | GCOM-C プロダクトの利用事例を追加。             |
| 第 6.0 版 | 2021/10/28 | 4.1     | GPM/DPR プロダクトのバージョンアップ (V7)       |
|         |            |         | 改修に伴い、ツールのバージョンを変更。               |
|         |            |         | $v5.0 \rightarrow v6.0$           |
| 第 7.0版  | 2024/9/27  | 3       | Windows11 対応に伴い、対応 OS に Windows11 |
|         |            |         | を追加。                              |
| 第7.0版   | 2024/9/27  | 4.1     | Windows11 対応に伴い、ツールのバージョンを        |
|         |            |         | 変更。V6.0→v7.0                      |

| 1.                                    | はじめに                                                                                                    | . 1                                                                                                    |
|---------------------------------------|----------------------------------------------------------------------------------------------------|----------------------------------------------------------------------------------------------------|
| 2.                                    | 変換対象プロダクト                                                                                                    | . 2                                                                                                    |
| 3.                                    | <i>対応 0S</i>                                                                                                    | . 2                                                                                                    |
| 4.                                    | 操作説明                                                                                                    | . 3                                                                                                    |
| 4<br>4<br>4<br>4<br>4<br>5.<br>5      | <ul> <li>1 ツールインストール手順</li> <li>2 フォーマット変換手順(簡易)</li> <li>3 メイン画面(トップ画面)</li> <li>4 フォルダ選択画面</li> <li>5 オプション画面</li> <li>6 カラーバー設定画面</li> <li>7 ヘルプ画面</li> <li>1 入力ファイルの入手先</li> </ul>                                       | 3<br>5<br>9<br>10<br>11<br>16<br>17<br><i>18</i><br>18                                                                             |
| 5                                     | .2 入力ファイルのフォーマット                                                                                                    | 18                                                                                                    |
| <i>b.</i><br>6<br>6<br>6<br><i>7.</i> | <ul> <li>ロノノアイル</li> <li>1 出力ファイル名</li> <li>2 GeoTIFF 出力仕様</li> <li>6.2.1 ヘッダ部 出力仕様</li> <li>6.2.2 データ部 出力仕様</li> <li>3 KMZ 出力仕様</li> <li>6.3.1 KML ファイル出力仕様</li> <li>6.3.2 TIFF ファイル 出力仕様</li> <li>4 NetCDF 出力仕様</li> </ul> | <ol> <li>19</li> <li>19</li> <li>20</li> <li>20</li> <li>24</li> <li>25</li> <li>26</li> <li>26</li> <li>26</li> <li>27</li> </ol> |
| ••<br>7                               | 1971 テレコーローでの利用                                                                                                    | 27                                                                                                    |
| 7                                     | .2 GIS ソフトウェアでの利用                                                                                                    | 28                                                                                                    |

#### 1. はじめに

本書は、地球観測衛星プロダクトフォーマット変換ツール(GUI)(以下「本ツール」)のユーザ 向け利用ガイドです。

本ツールは HDF5/HDF4/バイナリ形式の全球降水観測衛星 (GPM) プロダクト、水循観測衛星 (GCOM-W) プロダクト、JASMES プロダクト、地球観測衛星 (Aqua) プロダクト、気候変動観測衛星 (GCOM-C) プロダクトを GeoTIFF 形式、KMZ 形式、NetCDF 形式に変換するツールです。

HDF5/HDF4/バイナリ形式は複数のデータを1ファイル内に保存できる点や、容量効率が良い点な どで優れていますが、データを参照するためには特定のソフトウェアやライブラリをインストール する必要があります。また、HDF5/HDF4/バイナリ形式のプロダクトを読み込める GIS ソフトウェア は限られています。(図 1)

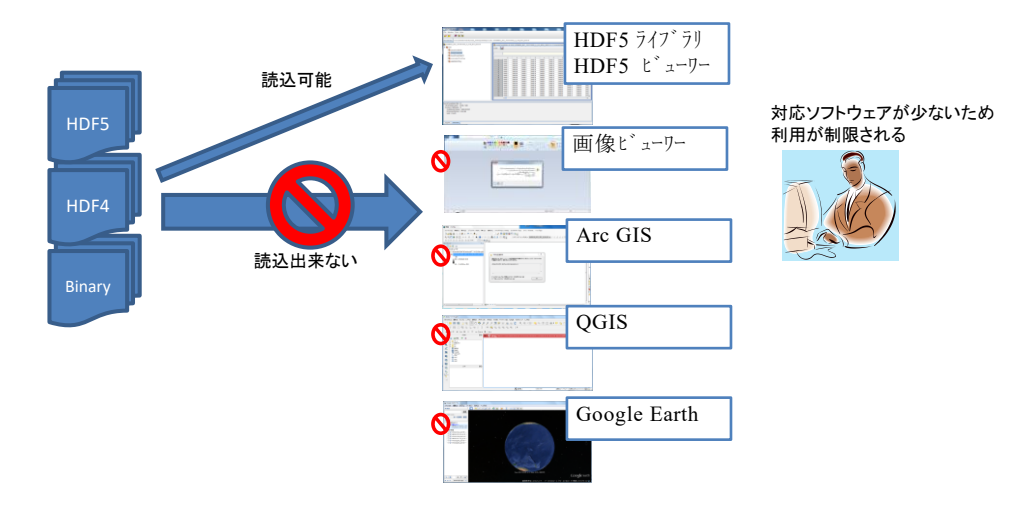

図 1 地球データプロダクトフォーマット変換ツールなしのデータ利用イメージ

本ツールによって HDF5/HDF4/バイナリ形式のプロダクトを GeoTIFF 形式や KMZ 形式、NetCDF 形 式に変換することで、一般的な画像ビューワーや GIS ソフトウェア (Arc GIS、QGIS、Google Earth 等)にて参照、分析、編集することができるようになります。地球観測データを容易に利用ができ、 さらに用途の幅が広がることが期待できます。(図 2)

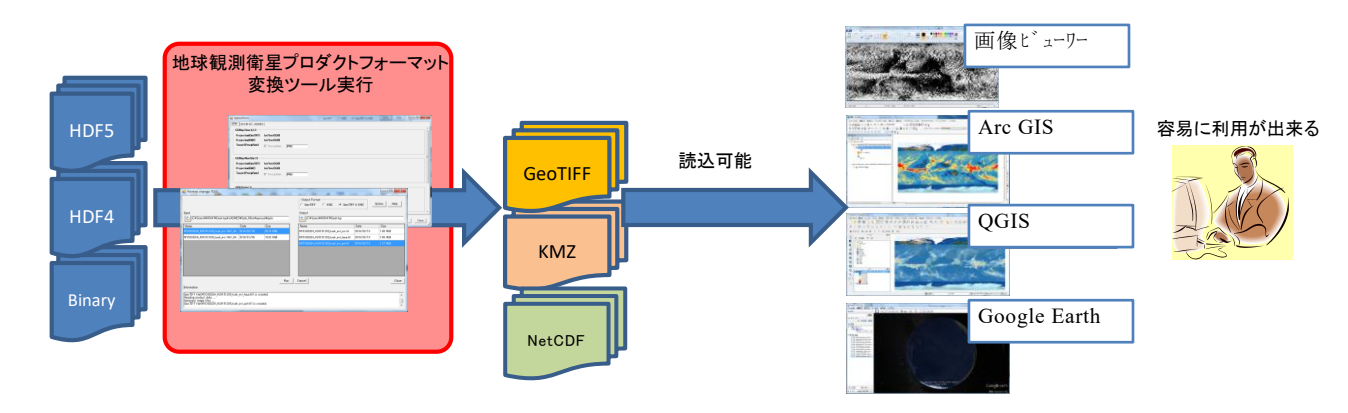

図 2 地球データプロダクトフォーマット変換ツールありのデータ利用イメージ

## 2. 変換対象プロダクト

変換対象のプロダクトを表 1に示します。

| 変換対象プロダクト(*1)           | 変換元<br>フォーマット | 出力フォーマット         |
|-------------------------|---------------|------------------|
| 合球防水細測海目 (CDW) プロガクト    | HDF5          | GeoTIFF          |
| 主球陣小観側阐生(GFM)クログクト      | Binary        | KMZ              |
|                         |               | GeoTIFF          |
| →紅珊細測毎目(0000m)プロガムト     | UDDE          | TIFF + TEXT (*2) |
| 小個埬観側阐生(GCOM-W)ノロタクト    | HDF 5         | KMZ              |
|                         |               | NetCDF           |
| TACHEC - + + + + 1      | HDF4          | GeoTIFF          |
| JASMES J L Ø Ø F        | Binary        | KMZ              |
|                         |               | GeoTIFF          |
| 地球観測毎月(ハッッ)プロガクト        | UDEE          | TIFF + TEXT(*2)  |
| 地球観測阐生 (Aqua) クロククト     | пре э         | KMZ              |
|                         |               | NetCDF           |
| 気候変動観測衛星 (GCOM-C) プロダクト | HDF5          | GeoTIFF          |

表 1 変換対象プロダクト一覧

\*1 変換対象プロダクトの詳細については、「付録 A」を参照。\*2 L1、L2 プロダクトのみ対象。

# 3. 対応 0S

本ツールに対応している OS の一覧を以下に示します。

➢ Windows 11, Windows 10

### 4. 操作説明

本ツールのインストール手順を「4.1 項」に、簡易手順を「4.2 項」に、各画面の詳細な説明を 「0項~4.5 項」に示します。

- 4.1 ツールインストール手順
- ① FormatConversionTool\_Setup v7.0.exe を実行します。
- 以下のダイアログが表示されるため、「はい」ボタンを押下します。

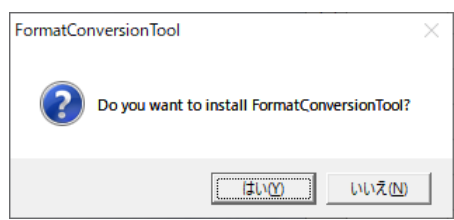

 ③ .NET Framework、Visual C++ 14 Runtime Libraries(v142)がインストールされていない場合、 以下のダイアログが表示されるため、「インストール」ボタンを押下します。インストール後 に再起動が必要になる場合があります。

| FormatConversionTool Setup                                  | × |
|-------------------------------------------------------------|---|
| The following components will be installed on your machine: |   |
| Visual C++ *14" Runtijme Libraries (x86)                    |   |
| Do you wish to install these components?                    |   |
| If you choose Cancel, setup will exit.                      |   |
| Install <u>C</u> ancel                                      |   |

④ インストーラのトップページにて、「次へ」ボタンを押下します。(再起動した場合には、①
 の実施が必要となります。)

| FormatConversionTool                                                                                                    |                                                                     | -                                                                           |                                             | ×         |
|----------------------------------------------------------------------------------------------------|---------------------------------------------------------------------|-----------------------------------------------------------------------------|---------------------------------------------|-----------|
| Welcome to the FormatC<br>Wizard                                                                                             | ConversionT                                                         | ool Setup                                                                   |                                             | 5         |
| The installer will guide you through the s<br>computer.                                                                      | teps required to ins                                                | tall FormatConversior                                                       | Tool on y                                   | our       |
| WARNING: This computer program is p<br>Unauthorized duplication or distribution<br>or criminal penalties, and will be prosec | rotected by copyrig<br>of this program, or a<br>uted to the maximur | ht law and internation<br>ny portion of it, may re<br>n extent possible und | al treaties.<br>ssult in sev<br>er the law. | ere civil |
|                                                                                                    | < <u>B</u> ack                                                      | <u>N</u> ext>                                                               | Ce                                          | ncel      |

⑤ インストーラのインストールフォルダの選択画面にて、インストールフォルダを指定して「次 へ」ボタンを押下します。

| 🛃 FormatConversionTool                     |                                             |                         | ×        |                   |                  |         |       |
|--------------------------------------------|---------------------------------------------|-------------------------|----------|-------------------|------------------|---------|-------|
| Select Installation Fold                   | ler                                         |                         |          |                   |                  |         |       |
| The installer will install FormatConve     | rsionTool to the following folder.          |                         |          |                   |                  |         |       |
| To install in this folder, click "Next". T | o install to a different folder, enter it b | elow or click "Browse". |          |                   |                  |         |       |
| Eolder:                                    |                                             | _                       |          |                   |                  |         |       |
| C:¥Program Files (x86)¥Format              | Conversion I ool¥                           | Browse                  |          |                   |                  |         |       |
|                                            |                                             | Disk Cost               |          |                   |                  |         |       |
| Install FormatConversionTool fo            | ir yourself, or for anyone who us           | es this computer:       |          |                   |                  |         |       |
| Everyone                                   |                                             |                         |          |                   |                  |         |       |
| ◯ Just <u>m</u> e                          |                                             |                         |          |                   |                  |         |       |
|                                            | < Back Next                                 | Cancel                  |          |                   |                  |         |       |
|                                            |                                             |                         |          | 1) b              | 2 Lm <del></del> | 1 . L L |       |
| インストーフロ                                    | り唯認画面に                                      | (、「伙                    | $[\sim]$ | ホタン               | を押下              | しよう。    |       |
| 🛃 FormatConversionTool                     |                                             | - 🗆                     | ×        |                   |                  |         |       |
| Confirm Installation                       |                                             |                         |          |                   |                  |         |       |
| The installer is ready to install Form     | atConversionTool on your computer.          |                         |          |                   |                  |         |       |
| Click "Next" to start the installation.    |                                             |                         |          |                   |                  |         |       |
|                                            |                                             |                         |          |                   |                  |         |       |
|                                            |                                             |                         |          |                   |                  |         |       |
|                                            |                                             |                         |          |                   |                  |         |       |
|                                            |                                             |                         |          |                   |                  |         |       |
|                                            |                                             |                         |          |                   |                  |         |       |
|                                            |                                             |                         |          |                   |                  |         |       |
|                                            | < <u>B</u> ack <u>N</u> ex                  | t> Cancel               |          |                   |                  |         |       |
| インストール                                     | 宅了後、完了                                      | 画面にて                    |          | 「閉じる <sub>-</sub> | ボタ               | ンを押下    | 「します。 |
| FormatConversionTool                       |                                             | - 0                     | ×        |                   |                  |         |       |
| Installation Complete                      |                                             |                         |          |                   |                  |         |       |

FormatConversionTool has been successfully installed.

Please use Windows Update to check for any critical updates to the .NET Framework.

<<u>B</u>ack Qose Cancel

Click "Close" to exit.

- 4.2 フォーマット変換手順(簡易)
- ① メニューより、FormatConversionTool.exe を実行し、ツールを起動します。

|     |                                | 💀 Format Conversion Tool                               | -      |      | ×  |
|-----|--------------------------------|--------------------------------------------------------|--------|------|----|
|     | 0)                             | Output Format<br>I⊄ GeoTIFF ☐ KMZ ☐ TIFF+TEXT ☐ NetCDF | Option | Help |    |
| _   |                                | Input Output                                           |        |      |    |
|     | Acrobat Reader DC              |                                                        |        |      |    |
|     | 🧭 Alarms & Clock               | Name   Date   Size Name                                | Date   | Size |    |
|     | Mudio Controls                 |                                                        |        |      |    |
|     |                                |                                                        |        |      |    |
|     | Calculator                     |                                                        |        |      |    |
|     | Calendar                       |                                                        |        |      |    |
|     | 💽 Camera                       |                                                        |        |      |    |
|     | O Cortana                      |                                                        |        |      | _  |
|     |                                | Exec Cancel                                            |        | Clos | se |
|     | X Excel 2016                   |                                                        |        |      |    |
| 8   | 📙 Explzh                       | It is displayed at run time progress, error, etc.      |        |      | ^  |
|     | E                              |                                                        |        |      |    |
|     | FormatConversio ^ / 新規         |                                                        |        |      | ~  |
|     | FormatConversionTool.exe<br>新規 |                                                        |        |      |    |
| 0   | 📕 Fuji Xerox 🗸 🗸               |                                                        |        |      |    |
| ala |                                | HP Client<br>Security                                  |        |      |    |
| O   | Groove Music                   |                                                        |        |      |    |

② メイン画面の「オプション」ボタンを押下し、オプション画面にて出力ファイルの投影法、物理量、物理量プレフィクスを設定します。(省略可)

| 💀 Format Conversion Tool                                                                                                    | – 🗆 X                                                                                                    |
|----------------------------------------------------------------------------------------------------|----------------------------------------------------------------------------------------------------|
| Input                                                                                                    | Output Format                                                                                                    |
| Name 🖳 OptionForm                                                                                                    | - O X                                                                                                    |
| GPM         [GCOM-W]         AQUA         JASMES           Projection(KMZ)         lat/lon (EQR)           Target         IF         TPW           IV         SST RSR         ISST RSR                                                                    | Color bar setting         IP         CLW         IP         SSW         IP         SST_STD         SST_STD           IP         OLW         OLW         IP         SSW         IP         SST_STD         SST_STD         SST_STD           IP         SND         IP         SND_SWE         ISND_SWE         IP         SMO_SMO_SMO_SMO_SMO_SMO_SMO_SMO_SMO_SMO_ |
|                                                                                                    |                                                                                                    |
| AMSR2 L 3 Brightness Temperature           Projection(GeoTIFF)         Ist/Ion (EQR)         Polar stered           Information         Projection(KMZ)         Iat/Ion (EQR)         Target           Target         IF BT H         IF BT         IF BT | North and South       Color bar setting       V                                                                                                    |
| AMSR2 L3 Geophysical Data                                                                                                    |                                                                                                    |
| Projection(GeoTIFF) <ul> <li>Iat/Ion (EQR)</li> <li>polar stered</li> </ul>                                                                                                    | North and South J 投影法選択                                                                                                    |
| Projection(KMZ) lat/lon (EQR)                                                                                                    | Color bar setting                                                                                                    |
| Target IV TPW TPW                                                                                                    | CLW CLW IF PRC PRC IF SSW SSW                                                                                                    |
| が注重選択<br>プレフィクス入力 SST_STD SST_STD                                                                                                    | SST_RSR SST_RSR IF SND SND IF SND_SWE                                                                                                    |
| SMC SMC                                                                                                    | SIC SIC SIC                                                                                                    |
|                                                                                                    | Save Close                                                                                                    |

③ オプション画面の「Color bar Setting」ボタンを押下し、カラーバー設定画面にて、KMZ 出力時のカラーバー(カラーマップ)を設定します。(省略可)

| 🖳 OptionForm                                               | - 🗆 X                                                                                                    |
|------------------------------------------------------------|----------------------------------------------------------------------------------------------------|
| GPM GCOM-W AQUA                                            | JASMES                                                                                                    |
| Global<br>Projection(GeoTIFF)<br>Projection(KMZ)<br>Target | lat/lon (EQR)<br>lat/lon (EQR)<br>Color bar setting<br>✓ chla chla ✓ dpa dpar ✓ lst ist ✓ ndvi ndvi<br>✓ olst olst ✓ par par ✓ ptw ptw ✓ reb reb<br>✓ colorbarSettingForm – – |
|                                                            | Counterne Min      Max      Max      Ture Linear      Investiduates                                                                                                    |
| Japan Area<br>Projection(GeoTIFF)<br>Projection(KMZ)       | lat dpar<br>lat © Default                                                                                                    |
| Target                                                     | C Custom Min 0 Max 0 Type Linear Invalid value                                                                                                    |
|                                                            | C Custom Min 0 Max 0 Type Linear Invalid value                                                                                                    |
|                                                            | Save Close                                                                                                    |

④ メイン画面にて、出力フォーマット(GeoTIFF、KMZ、TIFF+TEXT、NetCDF)を選択します。

| 🔡 Format Conversion Tool                          |      |      |               | -      |       |
|---------------------------------------------------|------|------|---------------|--------|-------|
|                                                   |      |      | Output Format | Option | Help  |
|                                                   |      |      |               |        |       |
| Name                                              | Date | Size | Name          | Date   | Size  |
|                                                   |      | Exec | Cancel        |        | Close |
| Information                                       |      |      |               |        |       |
| It is displayed at run time progress, error, etc. |      |      |               |        | <     |

| 💀 Format Conversion Tool                                 | -          |      | ×        |
|----------------------------------------------------------|------------|------|----------|
| Output Format                                            |            |      |          |
| GeoTIFF T KMZ TIFF+TEXT T NetCDF                         | Option     | He   | Ip       |
|                                                          |            |      |          |
|                                                          |            |      |          |
|                                                          |            |      |          |
| N Date Size Name                                         | Date       | Size | э        |
|                                                          |            |      |          |
| フォルダーの参照 ・・・・・・・・・・・・・・・・・・・・・・・・・・・・・・・・・・・・            |            |      |          |
|                                                          |            |      |          |
| Select folder for satellite product data.                |            |      |          |
|                                                          |            |      |          |
| V testdata                                               |            |      |          |
| × 1.GPM                                                  |            |      |          |
| 1.osmap-hourly Cancel                                    |            | C    | Close    |
| informa 2.gsmap-monthly                                  |            |      |          |
| 3.gsmap-daily-0.25                                       |            |      |          |
| It is d 4.osmap-daily-0.1                                |            |      | ^        |
| 5.dor-daily                                              |            |      |          |
| 6.dpr-monthly                                            |            |      |          |
| x.other                                                  |            |      | $\sim$   |
| > 2.GCW                                                  |            |      |          |
|                                                          |            |      |          |
| Re Fo                                                    | -          |      | $\times$ |
| OK #ヤンセル Output Format                                   |            |      |          |
| GeoTIFF 🗖 KMZ 🗖 TIFF+TEXT 🦳 NetCDF                       | Option     | He   | ip       |
|                                                          |            |      |          |
|                                                          | data¥outou |      |          |
|                                                          | Jata+outpo |      |          |
| Name Date Size Name                                      | Date       | Size | э        |
| GPMMRG_MAP_1403010000_H_13S_MCH_04B.h5 2017/06/ 4.41 MiB |            |      |          |
| GPMMRG_MAP_1705200000_H_13R_MFW_04Ch5 2017/06/ 3.80 MiB  |            |      |          |
| GPMMRG_MAP_1706010000_H_13S_MCH_04Dh5 2017/08/ 4.37 MiB  |            |      |          |
|                                                          |            |      |          |
|                                                          |            |      |          |
|                                                          |            |      |          |
|                                                          |            |      |          |
| Exec Gancel                                              |            | C    | Close    |
| Information                                              |            |      |          |
| There is use-files in Orthrit folder                     |            |      |          |
|                                                          |            |      | ^        |
|                                                          |            |      |          |
|                                                          |            |      |          |
|                                                          |            |      | ~        |

# ⑤ メイン画面にて、入出力フォルダを選択します。

⑥ メイン画面の入力ファイルリストより、変換対象ファイルを選択(複数可)して「Exec」(実行 ボタン)を押下します。

| 💀 Format Conversion Tool              |                       |                                                                                                    | _                   |     | ×      |
|---------------------------------------|-----------------------|----------------------------------------------------------------------------------------------------|---------------------|-----|--------|
| Input                                 | data¥1.GPM¥1gsmap-hou | Output Format<br>GeoTIFF C KMZ T TIFF+TEXT NetCDF<br>Output<br>C¥Users¥006000.ASNARO¥Desktop¥Format¥testo | Option<br>data¥outp | H   | elp    |
| Name                                  | Date   Size           | Name                                                                                                    | Date                | Siz | e      |
| GPMMRG_MAP_1403010000_H_L3S_MCH_04Bh5 | 2017/06/ 4.41 MiB     |                                                                                                    |                     |     |        |
| GPMMRG_MAP_1705200000_H_L3R_MFW_04Ch5 | 2017/06/ 3.80 MiB     |                                                                                                    |                     |     |        |
| GPMMRG_MAP_1706010000_H_L3S_MCH_04Dh5 | 2017/08/ 4.37 MiB     |                                                                                                    |                     |     |        |
|                                       |                       |                                                                                                    |                     |     |        |
|                                       | Exec                  | Cancel                                                                                                    |                     |     | Close  |
| Information                           |                       |                                                                                                    |                     |     |        |
| There is no-files in Output folder.   |                       |                                                                                                    |                     |     | ^<br>~ |

※GCOM-C プロダクトについては、サイズが大きいためファイル出力に時間が掛かります。 Information に complete が表示されるまでお待ち下さい。

オプション画面にて、Target を絞ることで出力時間を短縮できます。

⑦ 出力フォルダにフォーマット変換後のファイルが出力されます。(完了)

| 🖳 Format Conversion Tool               |                |            |                                                                                                    | — C      | x c       |
|----------------------------------------|----------------|------------|----------------------------------------------------------------------------------------------------|----------|-----------|
| Input                                  | estdata¥1.GPM¥ | 1gsmap-hou | Output Format<br>GeoTIFF KMZ TIFF+TEXT NetCDF<br>Output<br>C¥Users¥006000 ASNARO¥Desktop¥Format¥test | Option   | Help      |
| Name                                   | Date           | Size       | Name                                                                                                 | Date     | Size      |
| GPMMRG_MAP_1403010000_H_L3S_MCH_04Bh5  | 2017/06/       | 4.41 MiB   | GPMMRG_MAP_1403010000_H_L3S_MCH_04B_PRC.tif                                                          | 2020/03/ | 24.73 MiB |
| GPMMRG_MAP_1705200000_H_L3R_MFW_04C.h5 | 2017/06/       | 3.80 MiB   | GPMMRG_MAP_1705200000_H_L3R_MFW_04C_PRC.tif                                                          | 2020/03/ | 24.73 MiB |
| GPMMRG_MAP_1706010000_H_L3S_MCH_04Dh5  | 2017/08/       | 4.37 MiB   | GPMMRG_MAP_1706010000_H_L3S_MCH_04D_PRC.tif                                                          |          |           |
|                                        |                |            |                                                                                                    |          |           |
|                                        |                | Exec       | Cancel                                                                                               |          | Close     |

メイン画面(トップ画面)

本画面は、選択要素を元にフォーマット変換を実行する画面です。

入力ファイル、出力フォーマット、出力フォルダを選択して、「Exec」(実行ボタン)を押下する と、出力フォルダにフォーマット変換されたファイルが出力されます。

メイン画面の画面イメージを図3に、画面要素の説明を表2に示します。

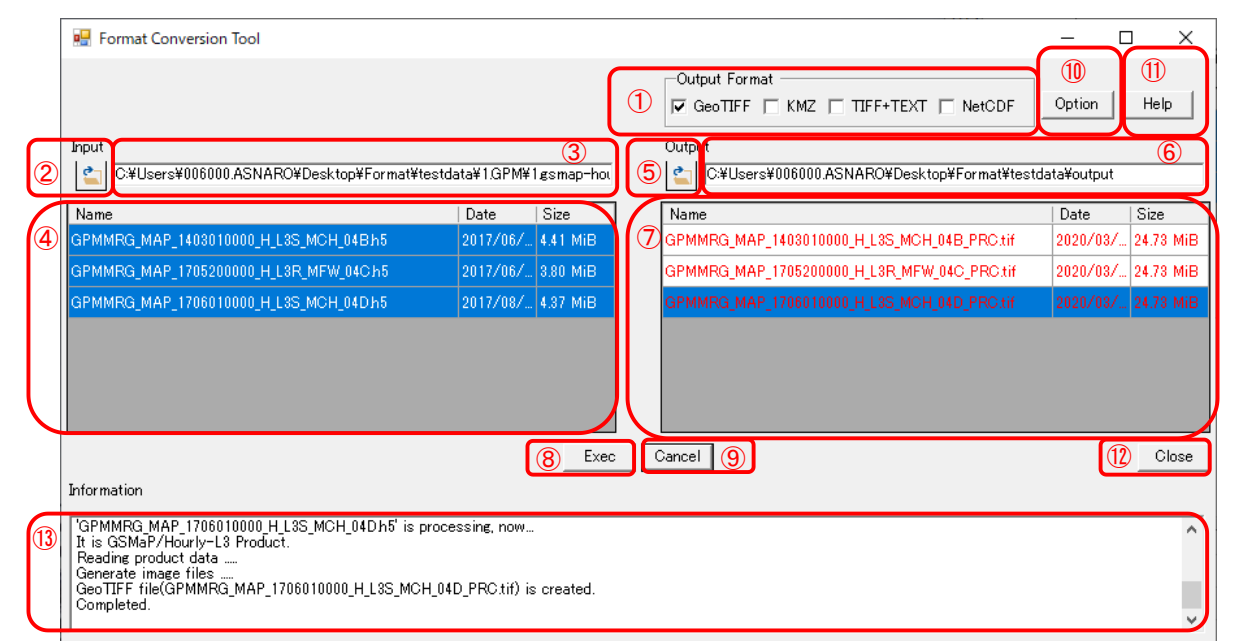

図 3 メイン画面 (トップ画面) イメージ

| No. | 名称         | 説明                                                 |
|-----|------------|----------------------------------------------------|
| 1   | 出力フォーマット   | 出力ファイルのフォーマット(GeoTIFF、KMZ、TIFF+TEXT、NetCDF)を選択します。 |
|     | 選択チェックボックス |                                                    |
| 2   | 入力フォルダ     | フォルダ選択画面を開きます。                                     |
|     | 選択ボタン      |                                                    |
| 3   | 入力フォルダ     | フォルダ選択画面にて選択したフォルダパスを表示します。                        |
|     | ボックス       | (直接入力も可能)                                          |
| 4   | 入力ファイルリスト  | ドラッグ&ドロップによるリストへの追加が可能です。                          |
|     |            | Ctrl、Shift を利用した複数ファイルの選択が可能です。                    |
|     |            | 選択したフォルダパスに存在するファイルリストを表示します。                      |
| 5   | 出力フォルダ     | フォルダ選択画面を開きます。                                     |
|     | 選択ボタン      |                                                    |
| 6   | 出力フォルダ     | フォルダ選択画面にて選択したフォルダパスを表示します。                        |
|     | ボックス       | (直接入力も可能)                                          |
| 7   | 出力ファイルリスト  | 入力ファイルリストからのドラッグ&ドロップによる変換実行が可能です。                 |
|     |            | ファイルを選択して、ファイル名の変更が可能です。                           |
|     |            | 選択したフォルダパスに存在するファイルリストを表示します。(黒字)                  |
|     |            | 変換後に作成された出力ファイルを表示します。(赤字)                         |
| 8   | 実行ボタン      | 変換処理を実行します。入力ファイルと出力フォーマットを元に出力フォルダに               |
|     |            | 変換後ファイルを出力します。                                     |
| 9   | キャンセルボタン   | 変換処理を中断します。                                        |
| 10  | オプションボタン   | オプション画面を開きます。                                      |
| 11  | ヘルプボタン     | ヘルプ画面を表示します。                                       |
| 12  | クローズボタン    | ツールを終了します。                                         |
| 13  | インフォメーション  | 動作ログ、エラーを表示します。                                    |
|     | ボックス       |                                                    |

| 表 | 2 | メイ | ン画面 | (トップ画面) | 要素 |
|---|---|----|-----|---------|----|
| X | 4 | 1  | ✓凹Ш | (ドツノ回回) | 女う |

#### 4.3 フォルダ選択画面

本画面は、フォルダを選択する画面です。選択したフォルダをメイン画面の入力フォルダ、出力 フォルダに反映されます。

フォルダ選択画面の画面イメージを図4に、画面要素の説明を表3に示します。

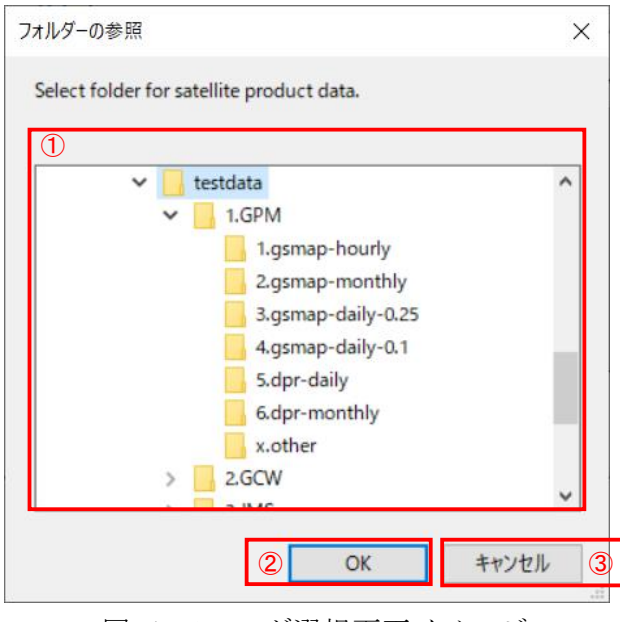

図 4 フォルダ選択画面イメージ

表 3 フォルダ選択画面要素

| No. | 名称         | 説明                                |
|-----|------------|-----------------------------------|
| 1   | フォルダ選択ボックス | 入出力フォルダを選択します。                    |
| 2   | OK ボタン     | フォルダ選択画面を閉じます。                    |
|     |            | メイン画面の入出力フォルダボックスに選択しフォルダパスを表示し、配 |
|     |            | 下のファイル一覧を入出力ファイルリストに表示します。        |
| 3   | キャンセルボタン   | フォルダ選択画面を閉じます。                    |

#### 4.4 オプション画面

本画面は、出力ファイルの投影法、対象物理量、物理量プレフィクス(出力ファイルの末尾文字 列)を設定する画面です。メイン画面の変換実行時、本画面にて設定した内容に従いフォーマット 変換処理を行います。

オプション画面の画面イメージを図 5、図 6、図 7、図 8 に、画面要素の説明を表 4 に示します。

| 💀 OptionForm         |                   | •                 |                    |             |             | _         |     | × |
|----------------------|-------------------|-------------------|--------------------|-------------|-------------|-----------|-----|---|
| GPM GCOM-W AQUA      | JASMES 1          |                   |                    |             |             |           |     |   |
| GSMap Hourly L3      |                   |                   |                    |             |             |           |     |   |
| Projection(GeoTIFF)  | lat/lon (EQR)     |                   |                    |             |             |           |     |   |
| Projection(KMZ)      | lat/lon (EQR)     | Color bar setting |                    |             |             |           |     |   |
| 5 Target(PrecipRate) | PrecipRate        | С                 |                    |             |             |           |     |   |
| GSMap Monthly L3     |                   |                   |                    |             |             |           |     |   |
| Projection(GeoTIFF)  | lat/lon (EQR)     |                   |                    |             |             |           |     |   |
| Projection(KMZ)      | lat/lon (EQR)     | Color bar setting |                    |             |             |           |     |   |
| Target(PrecipRate)   | ₽ PrecipRate      | C                 |                    |             |             |           |     |   |
| DPR Daily L3         |                   |                   |                    |             |             |           |     |   |
| Projection(GeoTIFF)  | lat/lon (EQR)     |                   |                    |             |             |           |     |   |
| Projection(KMZ)      | lat/lon (EQR)     | Color bar setting |                    |             |             |           |     |   |
| Target(PrecipRate)   | ✓ DPRMS Ascending | PRC_DPM_A         | 🔽 DPRMS Descending | PRC_DPM_D   |             |           |     |   |
|                      | 🔽 KuNS Ascending  | PRC_KUN_A         | 🔽 KuNS Decsending  | PRC_KUN_D   |             |           |     |   |
| DPR Monthly L3       |                   |                   |                    |             |             |           |     |   |
| Projection(GeoTIFF)  | lat/lon (EQR)     |                   |                    |             |             |           |     |   |
| Projection(KMZ)      | lat/lon (EQR)     | Color bar setting |                    |             |             |           |     |   |
| Target(PrecipRate)   | 🔲 KuNS stratiform | PRC_KUN_STR       | 🔲 KuNS convective  | PRC_KUN_CON | 🔽 KuNS all  | PRC_KUN_A | .L  |   |
|                      | 🔲 KaMS stratiform | PRC_KAM_STR       | 🔲 KaMS convective  | PRC_KAM_CON | 🔲 KaMS all  | PRC_KAM_A | LL  |   |
|                      | 🔲 KaHS stratiform | PRC_KAH_STR       | ☐ KaHS convective  | PRC_KAH_CON | 🔲 KaHS all  | PRC_KAH_A | .L  |   |
|                      | DPRMS stratiform  | PRC_DPM_STR       | DPRMS convective   | PRC_DPM_CON | 🗖 DPRMS all | PRC_DPM_A | LL  |   |
|                      | 🔲 KuMS stratiform | PRC_KUM_STR       | ☐ KuMS convective  | PRC_KUM_CON | 🔲 KuMS all  | PRC_KUM_A | LL  |   |
|                      |                   |                   |                    |             | Course      | Char      |     | 1 |
|                      |                   |                   |                    |             |             |           | _ 0 |   |

図 5 オプション画面(GPM タブ)イメージ

| OptionForm                                                                                                    |                                                                                                    |                                                    |                                                                             |                               |                          |               |                      | - 🗆                   |
|----------------------------------------------------------------------------------------------------|----------------------------------------------------------------------------------------------------|----------------------------------------------------|-----------------------------------------------------------------------------|-------------------------------|--------------------------|---------------|----------------------|-----------------------|
| PM GCOM-W AQUA                                                                                                    | JASMES   1                                                                                                    |                                                    |                                                                             |                               |                          |               |                      |                       |
| AMSR2L1AObservatio                                                                                                    | on Count/L1B Brighn                                                                                                    | ess Temperature -                                  |                                                                             |                               |                          |               |                      |                       |
| Projection(GeoTIFF)                                                                                                    | lat/lon (EQR)                                                                                                    | •                                                  |                                                                             |                               |                          |               |                      |                       |
| Projection(KMZ)                                                                                                    | lat/lon (EQR)                                                                                                    | (4)                                                | Color bar set                                                               | ting                          |                          |               |                      |                       |
| Target                                                                                                    | I 6.9GHz.H                                                                                                    | 6.9GHz H                                           | 6.9GHz.V                                                                    | 6.9GHz V                      |                          | 7 3GHz H      | ▼ 7.3GHz.V           | 7 3GHz V              |
|                                                                                                    |                                                                                                    |                                                    | ₩ 10.7GHzV                                                                  |                               | 18 7GHz H                | 19.7GH- U     | I 1876HV             | 19.7GH- V             |
|                                                                                                    |                                                                                                    |                                                    |                                                                             |                               |                          |               |                      |                       |
|                                                                                                    | IV 23.8GH2,H                                                                                                    | 23.8GHz_H                                          | ✓ 23.8GH2,V                                                                 | 23.8GHz_V                     | J <b>⊻</b> 30.0GH2,H     | 36.5GHz_H     | J♥ 30.0GH2,V         | 30.5GHz_V             |
|                                                                                                    | IV 89GHz−A,H                                                                                                    | 89.0GHz-A_H                                        | ✓ 89GHz=A,V                                                                 | 89.0GHz-A_V                   | J✔ 89GHz-B,H             | 89.0GHz-B_H   | I✔ 89GHz-B,V         | 89.0GHz-B_V           |
| AMSR2L1RBrighness                                                                                                    | Temperature ———                                                                                                    |                                                    |                                                                             |                               |                          |               |                      |                       |
| Projection(GeoTIFF)                                                                                                    | lat/lon (EQR)                                                                                                    |                                                    |                                                                             |                               |                          |               |                      |                       |
| Projection(KMZ)                                                                                                    | lat/lon (EQR)                                                                                                    |                                                    | Color bar set                                                               | ting                          |                          |               |                      |                       |
| Target                                                                                                    | resol6                                                                                                    |                                                    |                                                                             |                               |                          |               |                      |                       |
| -                                                                                                    | ✓ 6.9GHz,H                                                                                                    | r06_6.9GHz_H                                       | 🔽 6.9GHz,V                                                                  | r06_6.9GHz_V                  | 🔽 7.3GHz,H               | r06_7.3GHz_H  | 🔽 7.3GHz,V           | r06_7.3GHz_V          |
|                                                                                                    | 🔽 10.7GHz,H                                                                                                    | r06_10.7GHz_H                                      | 🔽 10.7GHz,V                                                                 | r06_10.7GHz_V                 | 🔽 18.7GHz,H              | r06_18.7GHz_H | 🔽 18.7GH,V           | r06_18.7GHz_V         |
|                                                                                                    | ✓ 23.8GHz,H                                                                                                    | r06_23.8GHz_H                                      | ☑ 23.8GHz,V                                                                 | r06_23.8GHz_V                 | 🔽 36.5GHz,H              | r06_36.5GHz_H | ▼ 36.5GHz,V          | r06_36.5GHz_V         |
|                                                                                                    | 🔽 89.0GHz,H                                                                                                    | r06_89.0GHz_H                                      | ₩ 89.0GHz,V                                                                 | r06_89.0GHz_V                 |                          |               |                      |                       |
|                                                                                                    | reso10                                                                                                    |                                                    |                                                                             |                               |                          |               |                      |                       |
|                                                                                                    | ✓ 10.7GHz,H                                                                                                    | r10_10.7GHz_H                                      | ☑ 10.7GHz,V                                                                 | r10_10.7GHz_V                 | ✓ 18.7GHz,H              | r10_18.7GHz_H | ✓ 18.7GHz,V          | r10_18.7GHz_V         |
|                                                                                                    | ✓ 23.8GHz,H                                                                                                    | r10_23.8GHz_H                                      | ✓ 23.8GHz,V                                                                 | r10_23.8GHz_V                 | ✓ 36.5GHz,H              | r10_36.5GHz_H | ✓ 36.5GHz,V          | r10_36.5GHz_V         |
|                                                                                                    | 🔽 89.0GHz,H                                                                                                    | r10_89.0GHz_H                                      | 🔽 89.0GHz,V                                                                 | r10_89.0GHz_V                 |                          |               |                      |                       |
|                                                                                                    | reso23                                                                                                    |                                                    | -                                                                           |                               | -                        |               |                      |                       |
|                                                                                                    | III.7GHz,H                                                                                                    | r23_18.7GHz_H                                      | III.7GHz,V                                                                  | r23_18.7GHz_V                 | ✓ 23.8GHz,H              | r23_23.8GHz_H | ☑ 23.8GHz,V          | r23_23.8GHz_V         |
|                                                                                                    | ☑ 36.5GHz,H                                                                                                    | r23_36.5GHz_H                                      | J 36.5GHz,V                                                                 | r23_36.5GHz_V                 | ✓ 89.0GHz,H              | r23_89.0GHz_H | ▼ 89.0GHz,V          | r23_89.0GHz_V         |
|                                                                                                    | reso36                                                                                                    | r36-365GHz H                                       | ☑ 36.5GHz.V                                                                 | r36-365GHz V                  | 🔽 89.0GHz.H              | r36-89.0GHz H | ✓ 89.0GHz.V          | <b>r</b> 36,89,0GHz M |
|                                                                                                    | original                                                                                                    | prostocountra_rr                                   | ,                                                                           | proc_constante_r              | ,                        | reeleenentein | ,                    | 1.0070000011571       |
|                                                                                                    | ▼ 89GHz-A,H                                                                                                    | r89_89GHz=A_                                       | 🔽 89GHz-A,V                                                                 | r89_89GHz=A_\                 | 🔽 89GHz-B,H              | r89_89GHz-B_ł | 🔽 89GHz-B,V          | r89_89GHz=B_          |
|                                                                                                    |                                                                                                    |                                                    |                                                                             |                               |                          |               |                      |                       |
| AMSR2L2High resolut                                                                                                    | ion Geophysical Data-                                                                                                    |                                                    |                                                                             |                               |                          |               |                      |                       |
| Projection(GeoTIFF)                                                                                                    | lat/lon (EQR)                                                                                                    |                                                    |                                                                             |                               |                          |               |                      |                       |
| Projection(KMZ)                                                                                                    | lat/lon (EQR)                                                                                                    |                                                    | Color bar set                                                               | ting                          |                          |               |                      |                       |
| Target                                                                                                    | ▼ RPC for 89A                                                                                                    | PRC_89A                                            | F                                                                           | RPC for 89B                   | PRC_89B                  |               |                      |                       |
|                                                                                                    |                                                                                                    | ,                                                  |                                                                             |                               | ,                        |               |                      |                       |
| AMSR2 L2 Low resoluti                                                                                                    | on Geophysical Data –                                                                                                    |                                                    |                                                                             |                               |                          |               |                      |                       |
| Projection(GeoTIFF)                                                                                                    | lat/lon (EQR)                                                                                                    |                                                    |                                                                             |                               |                          |               |                      |                       |
| Projection(KMZ)                                                                                                    | lat/lon (EQR)                                                                                                    |                                                    | Color bar set                                                               | ting                          |                          |               |                      |                       |
| Target                                                                                                    | TPW                                                                                                    | TPW                                                | CLW C                                                                       | LW                            | 🔽 SSW 🛛                  | SW            | SST_STD              | SST STD               |
|                                                                                                    | SST_RSR                                                                                                    | SST_RSR                                            | SND S                                                                       | ND                            | SND_SWE                  | ND_SWE        | SMC                  | SMC                   |
|                                                                                                    |                                                                                                    |                                                    |                                                                             |                               | ,                        |               |                      | ,                     |
|                                                                                                    | 🔽 SIC 🛛                                                                                                    | SIC                                                |                                                                             |                               |                          |               |                      |                       |
|                                                                                                    | r sic ⊧                                                                                                    | SIC                                                |                                                                             |                               |                          |               |                      |                       |
| AMSR2 L3 Brightness T                                                                                                    | I SIC [:<br>Femperature                                                                                                    |                                                    |                                                                             |                               |                          |               |                      |                       |
| AMSR2L3Brightness<br>Projection(GeoTIFF)<br>Projection(KMZ)                                                                                                    | For File     SIC     SIC     SIC     SIC     SIC     SIC                                                                                                    | C polar stereo                                     | North and Sou                                                               | ith 🔽                         |                          |               |                      |                       |
| AMSR2L3Brightness<br>Projection(GeoTIFF)<br>Projection(KMZ)                                                                                                    | SIC Femperature Fat/lon (EQR) lat/lon (EQR)                                                                                                    | SIC<br>○ polar stereo                              | North and Sou<br>Color bar set                                              | ting                          |                          |               |                      |                       |
| AMSR2L3Brightness<br>Projection(GeoTIFF)<br>Projection(KMZ)<br>Target                                                                                            | ✓ SIC     Femperature     i lat/lon (EQR)     lat/lon (EQR)     ✓ BT H BT_H                                                                                                    | C polar stereo                                     | North and Sou<br>Color bar set                                              | ith 🔽                         |                          |               |                      |                       |
| AMSR2 L3 Brightness T<br>Projection(GeoTIFF)<br>Projection(KMZ)<br>Target                                                                                        | Formerature     for att/lon (EQR)     lat/lon (EQR)     FT H BT_H                                                                                                    | ⊂ polar stereo                                     | North and Sou<br>Color bar set                                              | ting                          |                          |               |                      |                       |
| AMSR2 L3 Brightness T<br>Projection(GeoTIFF)<br>Projection(KMZ)<br>Target<br>AMSR2 L3 Geophysical                                                                | Image: SIC         [;           Temperature         (;           (;         lat/lon (EQR)           lat/lon (EQR)         [;           Image: BT H         []           Data         [;           On the ()         (;;;;;;;;;;;;;;;;;;;;;;;;;;;;;;;;;;;;                                                                                                    | C polar stereo                                     | North and Sou<br>Color bar set                                              | ith -                         |                          |               |                      |                       |
| AMSR2 L3 Brightness T<br>Projection(GeoTIFF)<br>Projection(KMZ)<br>Target<br>AMSR2 L3 Geophysical<br>Projection(GeoTIFF)<br>Projection(GeoTIFF)                  | Image: SIC         [:           Temperature         (:         [:           (:         lat/lon (EQR)         [:           [:         BT H         [:         [:           Data         (:         lat/lon (EQR)         [:                                                                                                    | C polar stereo                                     | North and Sou<br>Color bar set<br>V [BT_V<br>North and Sou                  | tting                         |                          |               |                      |                       |
| AMSR2 L3 Brightness T<br>Projection(GeoTIFF)<br>Projection(KMZ)<br>Target<br>AMSR2 L3 Geophysical<br>Projection(GeoTIFF)<br>Projection(KMZ)                      | Image: SIC         [:           Temperature         [:           I at/lon (EQR)         [:           I at/lon (EQR)         [:           I at/lon (EQR)         [:           I at/lon (EQR)         [:           I at/lon (EQR)         [:           I at/lon (EQR)         [:           I at/lon (EQR)         [:                                                                                                    | C polar stereo                                     | North and Sou<br>Color bar set<br>V [BT_V<br>North and Sou<br>Color bar set | ith V<br>tine<br>ith V<br>ith |                          |               |                      |                       |
| AMSR2 L3 Brightness T<br>Projection(GeoTIFF)<br>Projection(KMZ)<br>Target<br>AMSR2 L3 Geophysical<br>Projection(GeoTIFF)<br>Projection(KMZ)<br>Target            | Image: SIC         F           Temperature         Image: SIC         F           Image: SIC         Image: SIC         F           Image: SIC         Image: SIC         F                                                                                                    | C polar stereo<br>C polar stereo<br>C polar stereo | North and Sou<br>Color bar set                                              | tting                         | RC PRC ⊽                 | IC            |                      | SSW                   |
| AMSR2 L3 Brightness T<br>Projection(GeoTIFF)<br>Projection(KMZ)<br>Target<br>AMSR2 L3 Geophysical<br>Projection(GeoTIFF)<br>Projection(KMZ)<br>Target            | Image: SIC         F           Temperature         Image: SIC         F           Image: SIC         Image: SIC         F           Image: SIC         Image: SIC         F           Image: SIC         Image: SIC         F           Image: SIC         Image: SIC         F           Image: SIC         Image: SIC         F                                                                                                    | C polar stereo                                     | North and Sou<br>Color bar set                                              | ttine                         |                          |               | SSW                  | SSW                   |
| AMSR2 L3 Brightness T<br>Projection(GeoTIFF)<br>Projection(KMZ)<br>Target<br>AMSR2 L3 Geophysical<br>Projection(GeoTIFF)<br>Projection(KMZ)<br>Target            | Image: SIC     Image: SIC       Temperature       Image: Image: | C polar stereo                                     | North and Sou<br>Color bar set                                              | ttine                         | PRC PF                   | IC III        | I✓ SSW<br>I✓ SND_SWE | SSW<br>SND_SWE        |
| AMSR2 L3 Brightness <sup>-</sup><br>Projection(GeoTIFF)<br>Projection(KMZ)<br>Target<br>AMSR2 L3 Geophysical<br>Projection(GeoTIFF)<br>Projection(KMZ)<br>Target | Image: SIC     Image: SIC       Temperature       Image: Image: | C polar stereo                                     | North and Sou<br>Color bar set                                              | ttine                         | IZ PRC  PF<br>IZ SND  SN | IC<br>ID      | I✓ SSW<br>I✓ SND_SWE | SSW<br>SND_SWE        |

図 6 オプション画面(GCOM-W タブ)イメージ

| 🖶 OptionForm        |            |                      |           |             |           |             |             |         |        | _    |        | × |
|---------------------|------------|----------------------|-----------|-------------|-----------|-------------|-------------|---------|--------|------|--------|---|
| GPM   GCOM-W   AQUA | 4 (JASMES) | 1                    |           |             |           |             |             |         |        |      |        |   |
| Global              |            |                      |           |             |           |             |             |         |        |      |        |   |
| Projection(GeoTIFF) | lat/lon (E | QR)                  |           |             |           |             |             |         |        |      |        |   |
| Projection(KMZ)     | lat/lon (E | iQR)                 | 4 Color t | oar setting |           |             |             |         |        |      |        |   |
| Target              | 🔽 chla     | chla                 | 6 🔽 dpar  | dpar        |           | 🔽 lst       | lst         |         | 🔽 ndvi | ndvi |        | _ |
|                     | 🔽 olst     | olst                 | 🗸 🗸 🗸     | par         |           | 🔽 ptw       | ptw         |         | 🔽 reb  | reb  |        | _ |
|                     | 🔽 rpar     | rpar                 | 🔽 swr     | swr         |           | 🔽 taua      | taua        |         | 🔽 tip  | tip  |        |   |
|                     | 🔽 uva      | uva                  | 🔽 uvb     | uvb         |           | 🔽 wf        | wf          |         | 🔽 wst  | wst  |        |   |
|                     | 🔽 snwcfr   | r_ghrm5c(cs_flg_tpf) | sg5c_cft  |             | 🔽 snwc    | r_ghrm5c(Su | rface_Flag) | sg5c_sf | t      |      |        |   |
|                     | 🔽 snwcfr   | r_mds10c(cs_flg_tpf) | sm10c_cft |             | 🔽 snwc    | r_mds10c(Su | rface_Flag) | sm10c_  | sft    |      |        |   |
| Japan Area          |            |                      |           |             |           |             |             |         |        |      |        |   |
| Projection(GeoTIFF) | lat/lon (E | QR)                  |           |             |           |             |             |         |        |      |        |   |
| Projection(KMZ)     | lat/lon (E | QR)                  | Color ba  | ar setting  |           |             |             |         |        |      |        |   |
| Target              | 🔽 alph     | alph                 | 🔽 chla    | chla        |           | 🔽 dpar      | dpar        |         | 🔽 ndvi | ndvi |        |   |
|                     | 🔽 olst     | olst                 | 🔽 par     | par         |           | 🔽 ptw       | ptw         |         | 🔽 rgb  | reb  |        |   |
|                     | 🔽 rpar     | rpar                 | 🔽 swr     | swr         |           | 🔽 taua      | taua        |         | 🔽 tip  | tip  |        |   |
|                     | 🔽 uva      | uva                  | 🔽 uvb     | uvb         |           | 🔽 wf        | wf          |         | 🔽 wst  | wst  |        |   |
|                     | 🔽 snwcfr   | r(cs_flg_tpf) s_cf   | ft        | v           | snwcfr(Su | face_Flag)  | s_sf        |         |        |      |        |   |
| Thailand Area       |            |                      |           |             |           |             |             |         |        |      |        |   |
| Projection(GeoTIFF) | lat/lon (E | QR)                  |           |             |           |             |             |         |        |      |        |   |
| Projection(KMZ)     | lat/lon (E | QR)                  | Color     | bar setting |           |             |             |         |        |      |        |   |
| Target              | 🔽 chla     | chla                 | 🔽 dpar    | dpar        |           | 🔽 ndvi      | ndvi        |         | 🔽 olst | olst |        | _ |
|                     | 🔽 par      | par                  | 🔽 ptw     | ptw         |           | 🔽 rgb       | rgb         |         | 🔽 rpar | rpar |        | _ |
|                     | 🔽 swr      | swr                  | 🔽 taua    | taua        |           | 🔽 tip       | tip         |         | 🔽 uva  | uva  |        |   |
|                     | 🔽 uvb      | uvb                  | 🔽 wf      | wf          |           | 🔽 wst       | wst         |         |        |      |        |   |
| Gobi Desert Area    |            |                      |           |             |           |             |             |         |        |      |        |   |
| Projection(GeoTIFF) | lat/lon (E | QR)                  |           |             |           |             |             |         |        |      |        |   |
| Projection(KMZ)     | lat/lon (E | QR)                  | Color b   | bar setting |           |             |             |         |        |      |        |   |
| Target(aerosol)     | 🔽 rcr      | rcr                  | 🔽 taua    | taua        |           | aot ao      | t           |         |        |      |        |   |
|                     |            |                      |           |             |           |             |             |         |        |      |        | _ |
|                     |            |                      |           |             |           |             |             |         | 7 Save | Clos | se 🛛 🔞 |   |

図 7 オプション画面(JASMES タブ)イメージ

| OptionForm                              |                         |                    |               |                 |                 |                 |             | - 0             |
|-----------------------------------------|-------------------------|--------------------|---------------|-----------------|-----------------|-----------------|-------------|-----------------|
|                                         |                         |                    |               |                 |                 |                 |             | _               |
|                                         |                         |                    |               |                 |                 |                 |             |                 |
| AMSR-EL1B Brighne                       | ss Temperature          |                    |               |                 |                 |                 |             |                 |
| Projection(KMZ)                         | lat/lon (EQR)           |                    |               |                 |                 |                 |             |                 |
| <b>T</b>                                | 100 1011 (E.G.I.O       | 4                  | Color bar set | ting            |                 |                 |             |                 |
| larget                                  | ✓ 6.9GHz,H              | 6.9GHz_H           | ✓ 6.9GHz,V    | 6.9GHz_V        | 7.3GHz,H        | 7.3GHz_H        |             | 7.3GHz_V        |
|                                         | 🔽 10.7GHz,H             | 10.7GHz_H          | ✓ 10.7GHz,V   | 10.7GHz_V       | 🔽 18.7GHz,H     | 18.7GHz_H       | 🔽 18.7GH,V  | 18.7GHz_V       |
|                                         | 🔽 23.8GHz,H             | 23.8GHz_H          | ✓ 23.8GHz,V   | 23.8GHz_V       | 🔽 36.5GHz,H     | 36.5GHz_H       | ☑ 36.5GHz,V | 36.5GHz_V       |
|                                         | 🔽 89GHz-A,H             | 89.0GHz-A_H        | 🔽 89GHz-A,V   | 89.0GHz-A_V     | 🔽 89GHz-B,H     | 89.0GHz-B_H     | ▼ 89GHz-B,V | 89.0GHz-B_V     |
|                                         |                         |                    |               |                 |                 |                 |             |                 |
| AMSR-ELIRBrighne<br>Projection(GeoTIFF) | ss lemperature          |                    |               |                 |                 |                 |             |                 |
| Projection(KMZ)                         | lat/lon (EQR)           |                    | Color hav and |                 |                 |                 |             |                 |
| T+                                      |                         |                    | Color bar se  | luing           |                 |                 |             |                 |
| larget                                  | resollti                | r06-69GHz H        | ☑ 6.9GHz.V    | 106-6-9GHz V    |                 | r06-7-3GHz H    | ▼ 7.3GHz.V  | r06-7-3GHz V    |
|                                         | IN 7GH₂ H               | 100_0.00112_11     |               | 100_0.00Hz V    | I8 7GH₂ H       | r06_187GHz H    | ■ 187GHV    | 100_1.00112_1   |
|                                         | 23 8GHz H               | 100_1011GH2_H      | 23 8GHz V     | 100_10.10Hz_V   | ₩ 36 5GHz H     | 100_101/01/2_11 | ₩ 36.5GHz V | 100_10.10112_V  |
|                                         | ✓ 89.0GHz H             |                    | 89.0GHz V     | 100_20.00112_V  | , second is, if | 1.00_00.00112_H | ,           | 1.00_00.00112_V |
|                                         | reso10                  | procession and the | ,             | h oofooroonisto |                 |                 |             |                 |
|                                         | ✓ 10.7GHz,H             | r10_10.7GHz_H      | 🔽 10.7GHz,V   | r10_10.7GHz_V   | 🔽 18.7GHz,H     | r10_18.7GHz_H   | 🔽 18.7GHz,V | r10_18.7GHz_V   |
|                                         | 🔽 23.8GHz,H             | r10_23.8GHz_H      | ☑ 23.8GHz,V   | r10_23.8GHz_V   | ✓ 36.5GHz,H     | r10_36.5GHz_H   | ☑ 36.5GHz,V | r10_36.5GHz_V   |
|                                         | 🔽 89.0GHz,H             | r10_89.0GHz_H      | 🔽 89.0GHz,V   | r10_89.0GHz_V   |                 |                 |             |                 |
|                                         | reso23                  |                    |               |                 |                 |                 |             |                 |
|                                         | ✓ 18.7GHz,H             | r23_18.7GHz_H      | ✓ 18.7GHz,V   | r23_18.7GHz_V   | ✓ 23.8GHz,H     | r23_23.8GHz_H   | ✓ 23.8GHz,V | r23_23.8GHz_V   |
|                                         | ✓ 36.5GHz,H             | r23_36.5GHz_H      | ☑ 36.5GHz,V   | r23_36.5GHz_V   | ▼ 89.0GHz,H     | r23_89.0GHz_H   | ✓ 89.0GHz,V | r23_89.0GHz_V   |
|                                         | reso36                  | r36_365GHz H       | ☑ 36.5GHz.V   | r36-365GHz V    | 🔽 89.0GHz.H     | r36 89.0GHz H   | ✓ 89.0GHz V | r36-89.0GHz V   |
|                                         | original                |                    |               | ····            |                 | J               |             | h               |
|                                         | 🔽 89GHz-A,H             | r89_89GHz-A_       | 🔽 89GHz-A,V   | r89_89GHz=A_\   | 🔽 89GHz-B,H     | r89_89GHz-B_ł   | ▼ 89GHz-B,V | r89_89GHz-B_\   |
|                                         |                         |                    |               |                 |                 |                 |             |                 |
| AMSR-EL2 High reso                      | lution Geophysical Data |                    |               |                 |                 |                 |             |                 |
| Projection(GeoTIFF)                     | lat/lon (EQR)           |                    |               |                 |                 |                 |             |                 |
| Projection(KMZ)                         | lat/lon (EQR)           |                    | Color bar set | ting            |                 |                 |             |                 |
| Target                                  | RPC for 89A             | PRC_89A            | F             | RPC for 89B     | PRC_89B         |                 |             |                 |
|                                         | ution Coophysical Data  |                    |               |                 |                 |                 |             |                 |
| AMSK-ELZLOW resol                       | ution Geophysical Data  |                    |               |                 |                 |                 |             |                 |
| Projection(GeoTIFF) Projection(KMZ)     | lat/lon (EQR)           |                    |               |                 |                 |                 |             |                 |
| Trojection (Km27                        | lat/lon (EQR)           |                    | Color bar set | ting            |                 |                 |             |                 |
| Target                                  | TPW                     | TPW                | CLM C         | LW              | SSW S           | SW              | 🔽 SST_STD   | SST_STD         |
|                                         | SST_RSR                 | SST_RSR            | SND S         | ND              | SND_SWE         | ND_SWE          | 🔽 SMC       | SMC             |
|                                         | SIC SIC                 | SIC                |               |                 |                 |                 |             |                 |
| AMSR-EL3 Brightnes                      | s Temperature           |                    |               |                 |                 |                 |             |                 |
| Projection(GeoTIFF)                     | Iat/Ion (EQR)           | ⊂ polar stereo     | North and Sou | ith 💌           |                 |                 |             |                 |
| Projection(KMZ)                         | lat/lon (EQR)           |                    | Color bar set | tting           |                 |                 |             |                 |
| Target                                  |                         |                    |               |                 |                 |                 |             |                 |
| -                                       |                         | le D               |               |                 |                 |                 |             |                 |
| AMSR-EL3Geophysic                       | al Data                 |                    |               |                 |                 |                 |             |                 |
| Projection(GeoTIFF)                     | Iat/Ion (EQR)           | C polar stereo     | North and Sou | uth 💌           |                 |                 |             |                 |
| Projection(KMZ)                         | lat/lon (EQR)           |                    | Color bar se  | etting          |                 |                 |             |                 |
| Target                                  |                         |                    |               |                 |                 | 20              | SSW         | SSW             |
|                                         | ,                       |                    |               |                 |                 |                 | ,           |                 |
|                                         | SST_STD SST_            | STD                | SST_RSR       | SST_RSR         | SND SND         | ID              | SND_SWE     | SND_SWE         |
|                                         | SMC SMC                 |                    | SIC           | SIC             |                 |                 |             |                 |
|                                         | 1                       |                    |               |                 |                 |                 |             |                 |
|                                         |                         |                    |               |                 |                 | 6               | S           | Char 6          |
|                                         |                         |                    |               |                 |                 |                 | Jave        | Olose Ø         |

図 8 オプション画面(AQUA タブ)イメージ

図 9 オプション画面(GCOM-C タブ)イメージ

| OptionForm                                    |                      |                   |                  |                 |                | - 0       |
|-----------------------------------------------|----------------------|-------------------|------------------|-----------------|----------------|-----------|
| PM   GCOM-W   AQUA                            | JASMES GCOM-C        | $\mathbb{D}$      |                  |                 |                |           |
| GCOM-CL1B VNR                                 |                      |                   |                  |                 |                |           |
| Projection(GeoTIFF)                           | lat/lon (EQR) (2)    | )                 | -                |                 |                |           |
| Target                                        | Land_warer_flag      | Land_water_flag   | Lt_VN01          | Lt_VN01         | Lt_VN02        | Lt_VN02   |
| 3                                             | Lt_VN03              | Lt_VN03           | Lt_VN04          | Lt_VN04         | I Lt_VN05      | Lt_VN05   |
|                                               | I Lt_VN06            | Lt_VN06 (6)       | ✓ Lt_VN07        | Lt_VN07         | I Lt_VN08      | Lt_VN08   |
|                                               | I Lt_VN09            | Lt_VN09           | ✓ Lt_VN10        | Lt_VN10         | I Lt_VN11      | Lt_VN11   |
|                                               | 🗹 QA_flag            | QA_flag           |                  |                 |                |           |
| COM-CLIBPOL                                   |                      |                   |                  |                 |                |           |
| Projection(GeoTIFF)                           | lat/lon (EQR)        |                   |                  |                 |                |           |
| Target                                        | ✓ Land warer flag    | land water flag   |                  | I+ P1.0         | 🔽 It P1 m60    | Lt P1 m60 |
|                                               | It P1 n60            | Lt P1 p60         | I I + P2 0       | 1+ P2 0         |                | Lt P2 m60 |
|                                               | It P2 ⊳60            | Lt P1 560         |                  | L+ DT01         | 1 Lt PT02      | 1+ PT01   |
|                                               | I + PO01             | Lt PO01           |                  | Lt PO01         |                | L+ PL01   |
|                                               |                      |                   | IF COA flag      |                 |                | [LCF001   |
|                                               | J. C(_1 002          | 1002              | IN CHING         | low_lige        |                |           |
| COM-CLIBIRS                                   |                      |                   |                  |                 |                |           |
| Projection(GeoTIFF)                           | lat/lon (EQR)        |                   |                  |                 |                |           |
| Target                                        | ✓ Land_warer_flag    | Land_water_flag   | Lt_SW01          | Lt_SW01         | ▼ Lt_SW02      | Lt_SW02   |
|                                               | ✓ Lt_SW03            | Lt_SW03           | Lt_SW04          | Lt_SW04         | ✓ Lt_TI01      | Lt_TI01   |
|                                               | ✓ Lt_TI02            | Lt_TI02           | QA_flag          | QA_flag         |                | ,         |
|                                               |                      |                   |                  | , -             |                |           |
| GCOM-CL2 NWLR                                 |                      |                   |                  |                 |                |           |
| Projection(GeoTIFF)                           | lat/lon (EQR)        |                   |                  |                 |                |           |
| Target                                        | ✓ NELR_380           | NWLR_380          | ▼ NWLR_412       | NWLR_412        | VWLR_443       | NWLR_443  |
|                                               | ✓ NWLR_490           | NWLR_490          | ▼ NWLR_530       | NWLR_530        | ✓ NWLR_565     | NWLR_565  |
|                                               | ✓ NWLR_670           | NWLR_670          | PAR              | PAR             | QA_flag        | QA_flag   |
|                                               | TAUA_670             | TAUA_670          | 🔽 TAUA_865       | TAUA_865        |                |           |
|                                               |                      |                   |                  |                 |                |           |
| GCOM-CL2IWPR                                  |                      |                   |                  |                 |                |           |
| Projection(GeoTIFF)                           | lat/lon (EQR)        |                   |                  |                 |                |           |
| larget                                        | CDOM                 | CDOM              | CHLA             | CHLA            | I QA_flag      | QA_flag   |
|                                               | TSM                  | TSM               |                  |                 |                |           |
| GCOM-CL2SST                                   |                      |                   |                  |                 |                |           |
| Projection(GeoTIFF)                           | lat/las (EOP)        |                   |                  |                 |                |           |
| Target                                        |                      |                   |                  | 0.1.0           |                | 0.07      |
|                                               | I ⊂ loud_probability | Cloud_probability | I♥ QA_TIAg       | JUA_flag        | I¥ 331         | 551       |
| GCOM-CL2LTOA                                  |                      |                   |                  |                 |                |           |
| Projection(GeoTIFF)                           | lat/lon (EQR)        |                   |                  |                 |                |           |
| Target                                        | ☑ Land water flag    | Land water flag   | - It P1.0        | I+ P1.0         | 🗌 🔽 1 t P1 m60 | I+ P1 m60 |
|                                               | V Lt P1 p60          | Lt P1 p60         | I I + P2 0       | L+ P2 0         |                | Lt P2 m60 |
|                                               | It P2 p60            | Lt P2 60          | V LC 20          | Lt PT01         | V 1+ PT02      | 1+ PT02   |
|                                               |                      |                   |                  |                 |                |           |
|                                               |                      |                   | - 1+ SW01        |                 | - Lt SW00      |           |
|                                               |                      |                   |                  |                 | ₩ L(_3₩02      | Lt_SW02   |
|                                               | IV Lt_3W03           | Lt_SW03           | IV Lt_3004       | Lt_SW04         |                | Lt_1101   |
|                                               | IV LC1102            | LT_1102           |                  |                 |                | Lt_VIN02  |
|                                               |                      | Lt_VN03           |                  | Lt_VN04         |                | Lt_VN05   |
|                                               | IM Lt_VNU6           | Lt_VN06           | IM Lt_VNU/       | Lt_VN07         |                | Lt_VNU8   |
|                                               | I Lt_VN08P           | Lt_VN08P          | I Lt_VN09        | Lt_VN09         | IM Lt_VN10     | Lt_VN10   |
|                                               | I⊻ Lt_VN11           | Lt_VN11           | I Lt_VN11P       | Lt_VN11P        | I✔ QA_flag     | QA_flag   |
| GCOM-CL2RSRF                                  |                      |                   |                  |                 |                |           |
| Projection(GeoTIFF)                           | lat/lon (EOP)        |                   |                  |                 |                |           |
| Target                                        |                      | December 2        | I I and water fi | I and make 2    |                | DAD.      |
|                                               | Mangstrom            | Angstrom          | Land_water_flag  | Land_water_flag | PAR            | PAR       |
|                                               | IV UA_tlag           | QA_flag           | IM Rs_PIU1       | Rs_PI01         | IM Rs_P102     | Rs_PI02   |
|                                               | IM Rs_SW01           | Ks_SW01           | IM Rs_SW02       | IKs_SW02        | IM Rs_SW03     | Rs_SW03   |
|                                               | IM Rs_SW04           | Rs_SW04           | IM Rs_VN01       | Rs_VN01         | IM Rs_VN02     | Rs_VN02   |
|                                               | IM Rs_VN03           | Rs_VN03           | IV Rs_VN04       | Rs_VN04         | I Rs_VN05      | Rs_VN05   |
|                                               | I✓ Rs_VN06           | Rs_VN06           | I✓ Rs_VN07       | Rs_VN07         | I✓ Rs_VN08     | Rs_VN08   |
|                                               | Rs_VN08P             | Rs_VN08P          | I Rs_VN09        | Rs_VN09         | ✓ Rs_VN10      | Rs_VN10   |
|                                               | Rs_VN11              | Rs_VN11           | I Rs_VN11P       | Rs_VN11P        | SWR            | SWR       |
|                                               | ✓ Tau_500            | Tau_500           | I▼ TB_TI01       | Tb_TI01         | Г ТЪ_ТІ02      | Tb_TI02   |
| COM-CLUET                                     |                      |                   |                  |                 |                |           |
| Projection(GeoTIEE)                           | http://com           |                   |                  |                 |                |           |
| Target                                        | lat/lon (EQR)        |                   |                  |                 |                |           |
|                                               | EUT                  | EU1               | I₩ E02           | E02             | IV LST         | LST       |
|                                               | I∕ QA_tlag           | QA_flag           |                  |                 |                |           |
|                                               |                      |                   |                  |                 |                |           |
|                                               |                      |                   |                  |                 |                |           |
| GCOM-CL2CLFG<br>Projection(GeoTIFF)           | lat/lon (EOR)        |                   |                  |                 |                |           |
| GCOM-CL2CLFG<br>Projection(GeoTIFF)<br>Target | lat/lon (EQR)        | Cloud flat        | _                |                 |                |           |

| No. | 名称            | 説明                                                |
|-----|---------------|---------------------------------------------------|
| 1   | プロダクト選択タブ     | オプション設定するプロダクト(GPM、GCOM-W、AQUA、JASMES、GCOM-C)を選択し |
|     |               | ます。                                               |
| 2   | GeoTIFF 出力投影法 | GeoTIFF 出力時の投影法(等緯度経度図法、ポーラステレオ図法)を選択します。         |
|     |               | ポーラステレオ図法選択時は、出力対象領域(北半球&南半球、北半球、南半球)             |
|     |               | を選択します。                                           |
| 3   | KMZ 出力投影法     | KMZを出力可能なプロダクトはL3プロダクトのみです。                       |
|     |               | KMZ 出力時の投影法は等緯度経度図法のみです。                          |
| 4   | カラーバー設定ボタ     | カラーバー設定画面を開きます。                                   |
|     | ン             |                                                   |
| 5   | 出力物理量         | 出力対象とする物理量を選択します。                                 |
| 6   | 出力物理量         | 物理量毎のプレフィクスを入力します。ここで設定した文字列を利用し、出力               |
|     | プレフィクス        | ファイルを命名します。                                       |
|     |               | 出力ファイル名:入力ファイル(拡張子なし)+_プレフィクス+.tif または.kmz        |
| 7   | 保存ボタン         | オプション画面で設定した内容を保存し、画面を閉じます。                       |
| 8   | クローズボタン       | 画面を閉じます。                                          |

表 4 オプション画面要素

4.5 カラーバー設定画面

本画面は、KMZ 用のカラー画像を出力する際に利用するカラーバー(カラーマップ)を設定する画面です。Defaultを設定することで、推奨のカラーバーを設定します。また、Customを設定することで、任意のカラーバーを設定が可能となります。

カラーバー設定画面の画面イメージを図 10 に、画面要素の説明を表 5 に示します。

| 🖳 ColorbarS | SettingFor        | m     |       |                  |                  | _   |      | ×   |
|-------------|-------------------|-------|-------|------------------|------------------|-----|------|-----|
| JASMES GIO  | obal ——           |       |       |                  |                  |     |      |     |
| chla        | Default<br>Custom | Min 0 | Max 0 | 4<br>Type Linear | Invalid value    |     |      |     |
| dpar        | Default           |       |       |                  |                  |     |      |     |
| c           | Custom            | Min 0 | Max 0 | Type Linear 💌    | Invalid value    |     |      |     |
| lst<br>@    | Default           |       |       |                  |                  |     |      |     |
| c           | Custom            | Min 0 | Max 0 | Type Linear 💌    | Invalid value    |     |      |     |
|             |                   |       |       |                  |                  |     |      | ×   |
|             |                   |       |       |                  | <mark>6</mark> S | ave | Clos | • 7 |

図 10 カラーバー設定画面イメージ

| No. | 名称        | 説明                                        |
|-----|-----------|-------------------------------------------|
| 1   | カラーバー種別選択 | カラーバー種別(Default、Custom)を選択します。            |
|     |           | Default を選択することで、推奨のカラーバーを設定します。(付録 B 参照) |
|     |           | Customを選択することで、任意(2~5の設定)のカラーバーを設定します。    |
| 2   | カスタムカラーバー | カスタムカラーバー最小値を設定します。                       |
|     | 最小值       |                                           |
| 3   | カスタムカラーバー | カスタムカラーバー最大値を設定します。                       |
|     | 最大値       |                                           |
| 4   | カスタムカラーバー | カスタムカラーバーのタイプ(Linear、Log)を設定します。          |
|     | タイプ選択     |                                           |
| 5   | カスタムカラーバー | カスタムカラーバーの無効値を設定します。無効値は透明となります。          |
|     | 無効値       | カンマ区切りにて、複数設定可能です。                        |
|     |           | 例) -3000、-10、3000 を無効値とする。                |
|     |           | -3000, -10, 3000                          |
|     |           | _(アンダーバー)にて、範囲指定可能です。                     |
|     |           | 例)-3000 以下、-10、3000 以上を無効値とする。            |
|     |           | 3000, -10, 3000_                          |
| 6   | 保存ボタン     | カラーバー設定画面で設定した内容を設定し、画面を閉じます。             |
| 7   | クローズボタン   | 画面を閉じます。                                  |

表 5 カラーバー設定画面要素

4.6 ヘルプ画面

本画面は、本ツールの簡易的な操作手順を説明する画面です。 ヘルプ画面の画面イメージを図 11 に示します。

|                                                                           | 😵 Help      |                  |        |                        |       |          |     |
|---------------------------------------------------------------------------|-------------|------------------|--------|------------------------|-------|----------|-----|
|                                                                           | 야王<br>表示    | <<br>₩<br>₩<br>₩ |        | <b>聞</b> -<br>オブション(0) |       |          |     |
|                                                                           | Technologie |                  | elviki |                        |       |          | *   |
| R Help                                                                    | Introdu     | ction            |        |                        |       | _        |     |
|                                                                           | <b>1</b> 7- |                  |        |                        |       |          |     |
| 表示 戻る 印刷                                                                  | オブション(0)    |                  |        |                        |       |          | E   |
| Main Window                                                               |             |                  |        |                        |       |          |     |
| B Help                                                                    | 1           |                  |        |                        |       |          | ≝   |
| (1日) (フー) (日本) (日本) (フー) (日本) (フー) (日本) (日本) (日本) (日本) (日本) (日本) (日本) (日本 | •<br>2⁄0)   |                  |        |                        |       |          |     |
| Option Window                                                             |             |                  |        |                        |       |          | â 🔤 |
| 👔 Help                                                                    |             |                  |        |                        |       | ×        |     |
|                                                                           |             |                  |        |                        |       |          |     |
| ColorbarSettig Window                                                     |             |                  |        |                        |       | <u>^</u> | -   |
| B Help                                                                    |             | _                | _      |                        | - • × | Ŋ        | E   |
|                                                                           |             |                  |        |                        |       |          |     |
|                                                                           |             |                  |        |                        | *     |          |     |
| Satellite Product                                                         |             |                  |        |                        |       | =        |     |
| B Help                                                                    |             |                  |        | ×                      |       |          | 80  |
| (相) (中) (日) (回)<br>表示 戻る 印刷 オブション(回)                                      |             |                  |        |                        |       |          | ~   |
| Format Conversion Tool                                                    |             |                  |        | <u>^</u>               |       |          |     |
|                                                                           |             |                  |        | -                      |       |          |     |
| Introduction                                                              |             |                  |        |                        |       |          |     |
| A de las 146 e de co                                                      |             |                  |        |                        |       |          |     |
| • Main Window                                                             |             |                  |        |                        |       | al       |     |
| Option Window                                                             |             |                  |        |                        |       |          | -   |
| <u>ColorbarSetting Window</u>                                             |             |                  |        |                        |       |          |     |
| Satellite Product                                                         |             |                  |        |                        |       |          |     |
|                                                                           |             |                  |        |                        |       | -        |     |
|                                                                           |             |                  |        |                        |       |          |     |
|                                                                           |             |                  |        | <b>*</b>               |       |          |     |
|                                                                           |             |                  |        |                        |       |          |     |
| L                                                                         |             |                  |        |                        | Ŧ     |          |     |
|                                                                           |             |                  |        |                        |       |          |     |

図 11 ヘルプ画面イメージ

- 5. 入力ファイル
- 5.1 入力ファイルの入手先
- ▶ 全球降水観測衛星(GPM) プロダクト G-Portal - ホーム -<u>https://gportal.jaxa.jp/gpr/</u>
- ▶ 水循環観測衛星(GCOM-W)プロダクト G-Portal - ホーム -<u>https://gportal.jaxa.jp/gpr/</u>
- ➤ JASMES プロダクト JASMES Portal TOP <u>http://kuroshio.eorc.jaxa.jp/JASMES/index\_j.html</u>
- 地球観測衛星 (Aqua) プロダクト
   G-Portal ホーム <a href="https://gportal.jaxa.jp/gpr/">https://gportal.jaxa.jp/gpr/</a>
- ▶ 気候変動観測衛星 (GCOM-C) プロダクト G-Portal - ホーム -<u>https://gportal.jaxa.jp/gpr/</u>
- 5.2 入力ファイルのフォーマット
- ▶ 全球降水観測衛星 (GPM) プロダクト https://www.eorc.jaxa.jp/GPM/archives.html
- ▶ 水循環観測衛星 (GCOM-W) プロダクト <u>https://gportal.jaxa.jp/gpr/information/tool/#GCOM-W1</u>
- ▶ JASMES プロダクト http://kuroshio.eorc.jaxa.jp/JASMES/doc\_index\_j.html
- 地球観測衛星(Aqua)プロダクト https://gportal.jaxa.jp/gpr/information/tool/#AQUA
- ▶ 気候変動観測衛星(GCOM-C)プロダクト https://shikisai.jaxa.jp

## 6. 出力ファイル

6.1 出力ファイル名

出力形式毎の出力ファイルの命名規則について以下に示します。

- ≻ GeoTIFF
  - 等緯度経度投影法
     GPM プロダクト、GCOM-W L3 プロダクト、JASMES プロダクト、Aqua L3 プロダクト
     (入力ファイル名[拡張子なし])\_(物理量プレフィクス).tif
     GCOM-W L1、L2 プロダクト、Aqua L1、L2 プロダクト、GCOM-C プロダクト
     (入力ファイル名[拡張子なし])\_(物理量プレフィクス)\_proj.tif
  - ポーラーステレオ投影法 北半球 (入力ファイル名[拡張子なし])\_(物理量プレフィクス)\_N.tif
  - ポーラーステレオ投影法 南半球 (入力ファイル名[拡張子なし])\_(物理量プレフィクス)\_S.tif
- ▶ TIFF + 位置情報テキスト
  - 等緯度経度投影法

     (入力ファイル名[拡張子なし])\_(物理量プレフィクス).tif
     (入力ファイル名[拡張子なし]).txt
- ≻ KMZ
  - 等緯度経度投影法
     (入力ファイル名[拡張子なし])\_(物理量プレフィクス).kmz
- > NetCDF
  - 等緯度経度投影法
     (入力ファイル名[拡張子なし])\_(物理量プレフィクス).nc
  - ポーラーステレオ投影法
     (入力ファイル名[拡張子なし])\_(物理量プレフィクス).nc

※物理量プレフィクス:オプション画面の出力物理量プレフィクス(図 56、図 66、図 76、図 86) に入力した値

#### 6.2 GeoTIFF 出力仕様

6.2.1 ヘッダ部 出力仕様

 A) 全球降水観測衛星(GPM) プロダクト
 全球降水観測衛星(GPM) プロダクトのヘッダ部に設定しているタグと設定値を表 6 に示し ます。

表 6 GPM プロダクトの GeoTIFF ヘッダ部のタグ設定値一覧

| No. | タグ名                               | 設定値                                               |
|-----|-----------------------------------|---------------------------------------------------|
| 1   | TIFFTAG_ImageWidth                | ピクセル数                                             |
| 2   | TIFFTAG_ImageLength               | ライン数                                              |
| 3   | TIFFTAG_BitsPerSample             | 32                                                |
| 4   | Compression                       | Uncompressed                                      |
| 5   | TIFFTAG_PhotometricInterpretation | BlackIsZero                                       |
| 6   | TIFFTAG_SamplesPerPixel           | 1                                                 |
| 7   | TIFFTAG_SampleFormat              | Floating Point                                    |
| 8   | ModelPixelScaleTag                | GSMap Hourly L3:0.1, 0.1, 0.0                     |
|     |                                   | GSMap Monthly L3 : 0.1, 0.1, 0.0                  |
|     |                                   | DPR Daily L3:0.25, 0.25, 0.0                      |
|     |                                   | DPR Monthly L3:0.25, 0.25, 0.0                    |
| 9   | ModelTiePointTag                  | GSMap Hourly L3:0.0, 0.0, 0.0, -180.0, 90.0, 0.0  |
|     |                                   | GSMap Monthly L3:0.0, 0.0, 0.0, -180.0, 90.0, 0.0 |
|     |                                   | DPR Daily L3:0.0, 0.0, 0.0, -180.0, 67.0, 0.0     |
|     |                                   | DPR Monthly L3:0.0, 0.0, 0.0, -180.0, 67.0, 0.0   |
| 10  | GTModelTypeGeoKey                 | ModelTypeGeographic                               |
| 11  | GTRasterTypeGeoKey                | RasterPixelIsArea                                 |
| 12  | GeographicTypeGeoKey              | GCS_WGS_84                                        |
| 13  | GeogAngularUnitsGeoKey            | Angular_Degree                                    |

B) 水循環観測衛星(GCOM-W) プロダクト
 水循環観測衛星(GCOM-W) プロダクトのヘッダ部に設定しているタグと設定値を表 7、表 8
 に示します。

| No. | タグ名                               | 設定値                    |
|-----|-----------------------------------|------------------------|
| 1   | TIFFTAG_ImageWidth                | ピクセル数                  |
| 2   | TIFFTAG_ImageLength               | ライン数                   |
| 3   | BitsPerSample                     | 16                     |
| 4   | Compression                       | Uncompressed           |
| 5   | TIFFTAG_PhotometricInterpretation | BlackIsZero            |
| 6   | TIFFTAG_SamplesPerPixel           | 1                      |
| 7   | TIFFTAG_SampleFormat              | L1A:Signed Integer     |
|     |                                   | L1B: Unsigned Integer  |
|     |                                   | L2 高解像度:Signed Integer |
|     |                                   | L2 低解像度:Signed Integer |
|     |                                   | 輝度温度:Unsigned Integer  |
|     |                                   | 物理量:Signed Integer     |
| 8   | ModelPixelScaleTag                | L1A: 0.1, 0.1, 0.0     |
|     |                                   | L1B: 0.1, 0.1, 0.0     |
|     |                                   | L2 高解像度:0.1, 0.1, 0.0  |

表 7 GCOM-W プロダクトの GeoTIFF ヘッダ部のタグ設定値一覧(等緯度経度図法)

| No. | タグ名                     | 設定値                              |
|-----|-------------------------|----------------------------------|
|     |                         | L2 低解像度:0.1, 0.1, 0.0            |
|     |                         | 輝度温度:0.1, 0.1, 0.0               |
|     |                         | 物理量:0.25,0.25,0.0                |
| 9   | ModelTiePointTag        | 0.0, 0.0, 0.0, -180.0, 90.0, 0.0 |
| 10  | GTModelTypeGeoKey       | ModelTypeGeographic              |
| 11  | GTRasterTypeGeoKey      | RasterPixelIsArea                |
| 12  | GeographicTypeGeoKey    | GCS_WGS_84                       |
| 13  | GeogGeodeticDatumGeoKey | Datum_WGS84                      |
| 14  | GeogAngularUnitsGeoKey  | Angular_Degree                   |
| 15  | GeogEllipsoidGeoKey     | Ellipse_WGS_84                   |

# 表 8 GCOM-W プロダクトの GeoTIFF ヘッダ部のタグ設定値一覧(ポーラステレオ図法)

| No. | タグ名                               | 設定値                                                    |
|-----|-----------------------------------|--------------------------------------------------------|
| 1   | TIFFTAG_ImageWidth                | ピクセル数                                                  |
| 2   | TIFFTAG_ImageLength               | ライン数                                                   |
| 3   | BitsPerSample                     | 16                                                     |
| 4   | TIFFTAG_Compression               | Uncompressed                                           |
| 5   | TIFFTAG_PhotometricInterpretation | BlackIsZero                                            |
| 6   | TIFFTAG_SamplesPerPixel           | 1                                                      |
| 7   | TIFFTAG_SampleFormat              | 輝度温度:Unsigned Integer                                  |
|     |                                   | 物理量:Signed Integer                                     |
| 8   | GTModelTypeGeoKey                 | ModelTypeProjected                                     |
| 9   | GTRasterTypeGeoKey                | RasterPixelIsArea                                      |
| 10  | GTCitationGeoKey                  | 輝度温度北半球:NSIDC Sea Ice Polar Stereographic North        |
|     |                                   | 輝度温度南半球:NSIDC Sea Ice Polar Stereographic South        |
|     |                                   | 海氷密接度北半球:NSIDC Sea Ice Polar Stereographic             |
|     |                                   | North                                                  |
|     |                                   | 海氷密接度南半球:NSIDC Sea Ice Polar Stereographic             |
|     |                                   | South                                                  |
|     |                                   | 海雪深北半球:JAXA Snow Depth Polar Stereographic North       |
| 11  | GeogCitationGeoKey                | Unspecified datum based upon the Hughes 1980 ellipsoid |
| 12  | GeogSemiMajorAxisGeoKey           | 6378273.0                                              |
| 13  | GeogSemiMinorAxisGeoKey           | 6356889.449                                            |
| 14  | ProjLinearUnitsGeoKey             | Linear_Meter                                           |
| 15  | ProjOriginLatGeoKey               | 輝度温度北半球:70.0                                           |
|     |                                   | 輝度温度南半球:-70.0                                          |
|     |                                   | 海氷密接度北半球:70.0                                          |
|     |                                   | 海氷密接度南半球:-70.0                                         |
|     |                                   | 海雪深北半球:70.0                                            |
| 16  | ProjFalseEastingGeoKey            | 0.0                                                    |
| 17  | ProjFalseNorthingGeoKey           | 0.0                                                    |
| 18  | ProjScaleAtOriginGeoKey           | 1.0                                                    |
| 19  | ProjStraightVertPoleLongGeoKey    | 輝度温度北半球:-45.0                                          |
|     |                                   | 輝度温度南半球:0.0                                            |
|     |                                   | 海氷密接度北半球:-45.0                                         |
|     |                                   | 海氷密接度南半球:0.0                                           |
|     |                                   | 海雪深北半球:90.0                                            |

C) JASMES プロダクト

JASMES プロダクトのヘッダ部に設定しているタグと設定値を表 9 に示します。

| No. | タグ名                               | 設定値                                              |
|-----|-----------------------------------|--------------------------------------------------|
| 1   | TIFFTAG_ImageWidth                | ピクセル数                                            |
| 2   | TIFFTAG_ImageLength               | ライン数                                             |
| 3   | TIFFTAG_BitsPerSample             | rgb: 8, 8, 8                                     |
|     |                                   | wf、snwcfr_ghrm5c、snwcfr_ghrm10c、snwcfr:8         |
|     |                                   | 上記以外:32                                          |
| 4   | Compression                       | Uncompressed                                     |
| 5   | TIFFTAG_PhotometricInterpretation | rgb : RGB                                        |
|     |                                   | 上記以外:BlackIsZero                                 |
| 6   | TIFFTAG_SamplesPerPixel           | rgb:3                                            |
|     |                                   | 上記以外:1                                           |
| 7   | TIFFTAG_SampleFormat              | rgb:Unsigned Integer, Unsigned Integer, Unsigned |
|     |                                   | Integer                                          |
|     |                                   | wf、snwcfr_ghrm5c、snwcfr_ghrm10c、snwcfr:Unsigned  |
|     |                                   | Integer                                          |
|     |                                   | 上記以外:Floating Point                              |
| 8   | ModelPixelScaleTag                | 360/ピクセル数,180/ライン数,0                             |
| 9   | ModelTiePointTag                  | 全球: 0.0, 0.0, 0.0, -180.025, 90.025, 0.0         |
|     |                                   | 日本域:0.0, 0.0, 0.0, 122.995, 50.005, 0.0          |
|     |                                   | タイ域:0.0, 0.0, 0.0, 89.995, 25.005, 0.0           |
|     |                                   | ゴビ砂漠:0.0, 0.0, 0.0, 74.975, 50.025, 0.0          |
| 10  | GTModelTypeGeoKey                 | ModelTypeGeographic                              |
| 11  | GTRasterTypeGeoKey                | RasterPixelIsArea                                |
| 12  | GeographicTypeGeoKey              | GCS_WGS_84                                       |
| 13  | GeogAngularUnitsGeoKey            | Angular_Degree                                   |

表 9 JASMES プロダクトの GeoTIFF ヘッダ部のタグ設定値一覧(等緯度経度図法)

D) 地球観測衛星 (Aqua) プロダクト
 地球観測衛星 (Aqua) プロダクトのヘッダ部に設定しているタグと設定値を表 10、表 11 に
 示します。

| 表 | 10 | Aqua プ | ロダク | トのGeoTIFF 〜 | 、ッダ部のタ | グ設定値一覧 | (等緯度経度図法) |
|---|----|--------|-----|-------------|--------|--------|-----------|
|---|----|--------|-----|-------------|--------|--------|-----------|

| No. | タグ名                               | 設定値                    |
|-----|-----------------------------------|------------------------|
| 1   | TIFFTAG_ImageWidth                | ピクセル数                  |
| 2   | TIFFTAG_ImageLength               | ライン数                   |
| 3   | BitsPerSample                     | 16                     |
| 4   | Compression                       | Uncompressed           |
| 5   | TIFFTAG_PhotometricInterpretation | BlackIsZero            |
| 6   | TIFFTAG_SamplesPerPixel           | 1                      |
| 7   | TIFFTAG_SampleFormat              | L1B: Unsigned Integer  |
|     |                                   | L2 高解像度:Signed Integer |
|     |                                   | L2 低解像度:Signed Integer |
|     |                                   | 輝度温度:Unsigned Integer  |
|     |                                   | 物理量:Signed Integer     |
| 8   | ModelPixelScaleTag                | L1B: 0.1, 0.1, 0.0     |
|     |                                   | L2 高解像度: 0.1, 0.1, 0.0 |
|     |                                   | L2 低解像度:0.1,0.1,0.0    |
|     |                                   | 輝度温度:0.1, 0.1, 0.0     |

| No. | タグ名                     | 設定値                              |
|-----|-------------------------|----------------------------------|
|     |                         | 物理量:0.25,0.25,0.0                |
| 9   | ModelTiePointTag        | 0.0, 0.0, 0.0, -180.0, 90.0, 0.0 |
| 10  | GTModelTypeGeoKey       | ModelTypeGeographic              |
| 11  | GTRasterTypeGeoKey      | RasterPixelIsArea                |
| 12  | GeographicTypeGeoKey    | GCS_WGS_84                       |
| 13  | GeogGeodeticDatumGeoKey | Datum_WGS84                      |
| 14  | GeogAngularUnitsGeoKey  | Angular_Degree                   |
| 15  | GeogEllipsoidGeoKey     | Ellipse_WGS_84                   |

## 表 11 Aqua プロダクトの GeoTIFF ヘッダ部のタグ設定値一覧(ポーラステレオ図法)

| No. | タグ名                               | 設定値                                                    |
|-----|-----------------------------------|--------------------------------------------------------|
| 1   | TIFFTAG_ImageWidth                | ピクセル数                                                  |
| 2   | TIFFTAG_ImageLength               | ライン数                                                   |
| 3   | BitsPerSample                     | 16                                                     |
| 4   | TIFFTAG_Compression               | Uncompressed                                           |
| 5   | TIFFTAG_PhotometricInterpretation | BlackIsZero                                            |
| 6   | TIFFTAG_SamplesPerPixel           | 1                                                      |
| 7   | TIFFTAG_SampleFormat              | 輝度温度:Unsigned Integer                                  |
|     |                                   | 物理量:Signed Integer                                     |
| 8   | GTModelTypeGeoKey                 | ModelTypeProjected                                     |
| 9   | GTRasterTypeGeoKey                | RasterPixelIsArea                                      |
| 10  | GTCitationGeoKey                  | 輝度温度北半球:NSIDC Sea Ice Polar Stereographic North        |
|     |                                   | 輝度温度南半球:NSIDC Sea Ice Polar Stereographic South        |
|     |                                   | 海氷密接度北半球:NSIDC Sea Ice Polar Stereographic             |
|     |                                   | North                                                  |
|     |                                   | 海氷密接度南半球:NSIDC Sea Ice Polar Stereographic             |
|     |                                   | South                                                  |
|     |                                   | 海雪深北半球:JAXA Snow Depth Polar Stereographic North       |
| 11  | GeogCitationGeoKey                | Unspecified datum based upon the Hughes 1980 ellipsoid |
| 12  | GeogSemiMajorAxisGeoKey           | 6378273.0                                              |
| 13  | GeogSemiMinorAxisGeoKey           | 6356889.449                                            |
| 14  | ProjLinearUnitsGeoKey             | Linear_Meter                                           |
| 15  | ProjOriginLatGeoKey               | 輝度温度北半球:70.0                                           |
|     |                                   | 輝度温度南半球:-70.0                                          |
|     |                                   | 海氷密接度北半球:70.0                                          |
|     |                                   | 海氷密接度南半球:-70.0                                         |
|     |                                   | 海雪深北半球:70.0                                            |
| 16  | ProjFalseEastingGeoKey            | 0.0                                                    |
| 17  | ProjFalseNorthingGeoKey           | 0.0                                                    |
| 18  | ProjScaleAtOriginGeoKey           | 1.0                                                    |
| 19  | ProjStraightVertPoleLongGeoKey    | 輝度温度北半球:-45.0                                          |
|     |                                   | 輝度温度南半球:0.0                                            |
|     |                                   | 海氷密接度北半球:-45.0                                         |
|     |                                   | 海氷密接度南半球:0.0                                           |
|     |                                   | 海雪深北半球:90.0                                            |

E) 気候変動観測衛星(GCOM-C) プロダクト
 気候変動観測衛星(GCOM-C) プロダクトのヘッダ部に設定しているタグと設定値を表 12 に
 示します。

| No. | タグ名                               | 設定値                           |
|-----|-----------------------------------|-------------------------------|
| 1   | TIFFTAG_ImageWidth                | ピクセル数                         |
| 2   | TIFFTAG_ImageLength               | ライン数                          |
| 3   | BitsPerSample                     | 8                             |
|     |                                   | 16                            |
| 4   | Compression                       | Uncompressed                  |
| 5   | TIFFTAG_PhotometricInterpretation | BlackIsZero                   |
| 6   | TIFFTAG_SamplesPerPixel           | 1                             |
| 7   | TIFFTAG_RowsPerStrip              | 1                             |
| 8   | TIFFTAG_SampleFormat              | Unsigned Integer              |
| 9   | ModelPixelScaleTag                | 1 画素のモデル空間におけるサイズを設定(画像により変動) |
| 10  | ModelTiePointTag                  | ラスター画像情報と地理座標情報の重ね合わせポイントを設定  |
|     |                                   | (画像により変動)                     |
| 11  | GTModelTypeGeoKey                 | ModelTypeGeographic           |
| 12  | GTRasterTypeGeoKey                | RasterPixelIsArea             |
| 13  | GeographicTypeGeoKey              | GCS_WGS_84                    |
| 14  | GeoCitationGeoKey                 | WGS 84                        |
| 15  | GeogAngularUnitsGeoKey            | Angular_Degree                |
| 16  | GeogSemiMajorAxisGeoKey           | 6378137.0                     |
| 17  | GeogInvFlatteningGeoKey           | 298. 257223563                |

表 12 COM-C プロダクトの GeoTIFF ヘッダ部のタグ設定値一覧(等緯度経度図法)

6.2.2 データ部 出力仕様

出力するプロダクト種別については、「付録 A」を参照してください。

- A) 全球降水観測衛星(GPM) プロダクト データ部に設定する値については、変換元の入力ファイルのデータ型や scale factor など と同様の値となります。
- B) 水循環観測衛星(GCOM-W) プロダクト データ部に設定する値については、変換元の入力ファイルのデータ型や scale factor など と同様の値となります。
- C) JASMES プロダクト

rgb、wf、snwcfr\_ghrm5c、snwcfr\_ghrm10c、snwcfr に設定する値については、変換元の入力 ファイルのデータ型や scale factor などと同様の値となります。 上記以外の入力ファイルの場合は、slope 値、offset 値を利用して float 型に変換した値を 設定します。ただし、入力ファイルに非許容値が設定されている場合は、-10 を設定します。

- D) 地球観測衛星 (Aqua) プロダクト データ部に設定する値については、変換元の入力ファイルのデータ型や scale factor など と同様の値となります。
- E) 気候変動観測衛星(GCOM-C) プロダクト データ部に設定する値については、変換元の入力ファイルのデータ型や scale factor など と同様の値となります。

6.3 KMZ 出力仕様

KMZ ファイルは、KML ファイルと TIFF ファイルから構成されます。

- 6.3.1 KML ファイル出力仕様
  - A) 全球降水観測衛星(GPM) プロダクト
     全球降水観測衛星(GPM) プロダクトの KML ファイルに設定しているタグと設定値を表 13 に
     示します。

| No. | タグ名                                | 設定値                           |  |  |  |  |
|-----|------------------------------------|-------------------------------|--|--|--|--|
| 1   | kml- GroundOverlay-name            | TIFF ファイル名(拡張子なし)             |  |  |  |  |
| 2   | kml- GroundOverlay-Icon-href       | TIFF ファイルパス                   |  |  |  |  |
| 3   | kml- GroundOverlay-LatLonBox-north | GSMap Hourly L3 : 90.000000   |  |  |  |  |
|     |                                    | GSMap Monthly L3:90.000000    |  |  |  |  |
|     |                                    | DPR Daily L3:67.000000        |  |  |  |  |
|     |                                    | DPR Monthly L3:67.000000      |  |  |  |  |
| 4   | kml- GroundOverlay-LatLonBox-south | GSMap Hourly L3 : -90.000000  |  |  |  |  |
|     |                                    | GSMap Monthly L3 : -90.000000 |  |  |  |  |
|     |                                    | DPR Daily L3 : -67.000000     |  |  |  |  |
|     |                                    | DPR Monthly L3 : -67.000000   |  |  |  |  |
| 5   | kml- GroundOverlay-LatLonBox-east  | 180.000000                    |  |  |  |  |
| 6   | kml- GroundOverlay-LatLonBox-west  | -180.000000                   |  |  |  |  |

表 13 GPM プロダクトの KML ファイルのタグ設定値一覧

B) 水循環観測衛星 (GCOM-W) プロダクト
 水循環観測衛星 (GCOM-W) プロダクトの KML ファイルに設定しているタグと設定値を表 14
 に示します。

表 14 GCOM-W プロダクトの KML ファイルのタグ設定値一覧

| No. | タグ名                          | 設定値                                              |
|-----|------------------------------|--------------------------------------------------|
| 1   | kml- GroundOverlay-name      | TIFF ファイル名(拡張子なし)                                |
| 2   | kml- GroundOverlay-Icon-href | TIFF ファイルパス                                      |
| 3   | kml- GroundOverlay-          | 左下座標(-180.00,-90.00,0.0) 右下座標(180.00,-90.00,0.0) |
|     | gx:LatLonQuad-coordinates    | 右上座標(180.00,90.00,0.0) 左上座標(-180.00,90.00,0.0)   |

C) JASMES プロダクト

JASMES プロダクトの KML ファイルに設定しているタグと設定値を表 15 に示します。

| No. | タグ名                                | 設定値               |  |  |  |  |
|-----|------------------------------------|-------------------|--|--|--|--|
| 1   | kml- GroundOverlay-name            | TIFF ファイル名(拡張子なし) |  |  |  |  |
| 2   | kml- GroundOverlay-Icon-href       | TIFF ファイルパス       |  |  |  |  |
| 3   | kml- GroundOverlay-LatLonBox-north | 全球:90.025000      |  |  |  |  |
|     |                                    | 日本域: 50.005000    |  |  |  |  |
|     |                                    | タイ域:25.005000     |  |  |  |  |
|     |                                    | ゴビ砂漠:50.025000    |  |  |  |  |
| 4   | kml- GroundOverlay-LatLonBox-south | 全球:-90.025000     |  |  |  |  |
|     |                                    | 日本域:23.995000     |  |  |  |  |
|     |                                    | タイ域:-5.005000     |  |  |  |  |
|     |                                    | ゴビ砂漠:26.975000    |  |  |  |  |

表 15 JASMES プロダクトの KML ファイルのタグ設定値一覧

| No. | タグ名                               | 設定値             |  |  |  |  |
|-----|-----------------------------------|-----------------|--|--|--|--|
| 5   | kml- GroundOverlay-LatLonBox-east | 全球:359.975000   |  |  |  |  |
|     |                                   | 日本域:150.005000  |  |  |  |  |
|     |                                   | タイ域:120.005000  |  |  |  |  |
|     |                                   | ゴビ砂漠:147.025000 |  |  |  |  |
| 6   | kml- GroundOverlay-LatLonBox-west | 全球:-0.025000    |  |  |  |  |
|     |                                   | 日本域:122.995000  |  |  |  |  |
|     |                                   | タイ域:89.995000   |  |  |  |  |
|     |                                   | ゴビ砂漠:74.975000  |  |  |  |  |

 D) 地球観測衛星 (Aqua) プロダクト
 地球観測衛星 (Aqua) プロダクトの KML ファイルに設定しているタグと設定値を表 16 に示し ます。

| 表 | 16 | Aqua | プロ | ダク | トの | KML | フ | ァイ | ルの | タ | グ設定 | 值一覧 |
|---|----|------|----|----|----|-----|---|----|----|---|-----|-----|
|---|----|------|----|----|----|-----|---|----|----|---|-----|-----|

| No. | タグ名                          | 設定値                                              |
|-----|------------------------------|--------------------------------------------------|
| 1   | kml- GroundOverlay-name      | TIFF ファイル名(拡張子なし)                                |
| 2   | kml- GroundOverlay-Icon-href | TIFF ファイルパス                                      |
| 3   | kml- GroundOverlay-          | 左下座標(-180.00,-90.00,0.0) 右下座標(180.00,-90.00,0.0) |
|     | gx:LatLonQuad-coordinates    | 右上座標(180.00,90.00,0.0) 左上座標(-180.00,90.00,0.0)   |

- 6.3.2 TIFF ファイル 出力仕様 出力するプロダクト種別については、「付録 A」を参照してください。
  - A) 全球降水観測衛星(GPM) プロダクト
     データ部に設定する値については、変換元の入力ファイルのデータ値を付録 B のカラーバー
     (カラーマップ)にて、RGB に変換した値を設定します。
  - B) 水循環観測衛星(GCOM-W)プロダクト データ部に設定する値については、変換元の入力ファイルのデータ値を付録 B のカラーバー (カラーマップ)にて、RGB に変換した値を設定します。
  - C) JASMES プロダクト データ部に設定する値については、slope 値、offset 値を利用して算出した値を付録 B のカ ラーバー(カラーマップ)にて、RGB に変換した値を設定します。
  - D) 地球観測衛星(Aqua) プロダクト データ部に設定する値については、変換元の入力ファイルのデータ値を付録 B のカラーバー (カラーマップ)にて、RGB に変換した値を設定します。

#### 6.4 NetCDF 出力仕様

NetCDFの出力仕様については AMSR 系列センサのフォーマット変換説明書 5 章を参照。 https://gportal.jaxa.jp/gpr/assets/mng\_upload/GCOM-W/format\_guide.pdf

### 7. 利用事例

7.1 画像ビューワーでの利用

画像データとして扱えるため、GIS ソフトウェアを利用していない一般の利用者の方でも画像ビュー ワー(ペイント、フォトビューワーなど)利用することでデータを可視的に参照することが出来ます。 また、色調補正などの簡単な編集も可能です。

画像データは、ブログ、ドキュメントなどの素材として 2 次利用も可能です。

> 全球降水観測衛星(GPM)プロダクト画像の参照、編集

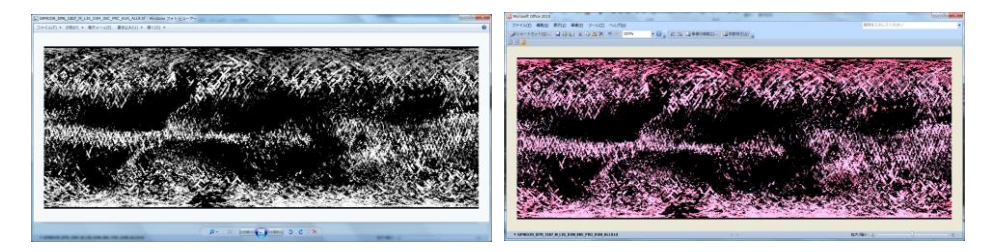

図 12 全球降水観測衛星(GPM) プロダクト画像の参照、編集例

▶ 水循環観測衛星(GCOM-W)、地球観測衛星(Aqua)プロダクト、気候変動観測衛星(GCOM-C) プロダクト画像の参照、編集

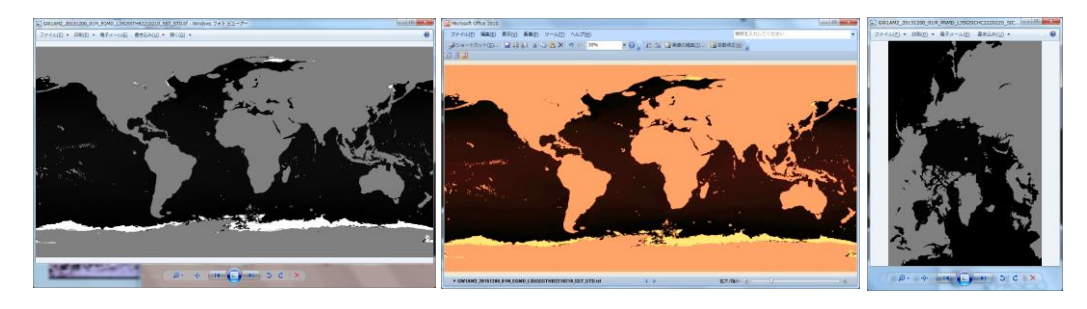

- 図 13 水循環観測衛星 (GCOM-W) 、地球観測衛星 (Aqua) 、気候変動観測衛星 (GCOM-C) プロ ダクト画像の参照、編集例
  - ▶ JASMES プロダクト画像の参照、編集

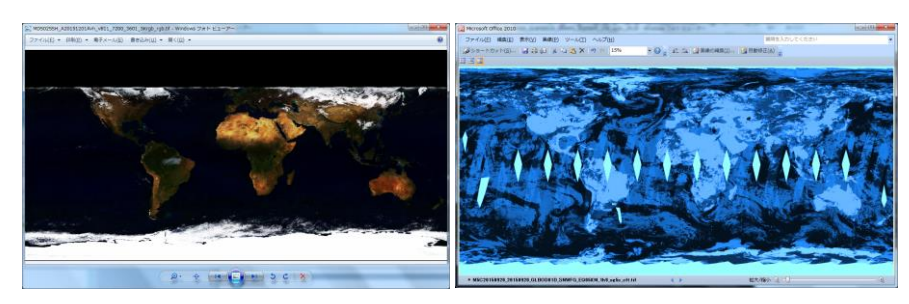

図 14 JASMES プロダクト画像の参照、編集例

7.2 GIS ソフトウェアでの利用

GeoTIFF ファイルは一般的な GIS ソフトウェア(ArcGIS、QGIS など)で読み取ることが出来るため、 容易に地図上にマッピングしたデータの参照が出来るほか、分析、編集等の様々な GIS ソフトウェア機 能を利用することが出来ます。

同様に KMZ ファイルについては Google Earth 等を利用して、地図上にマッピングしたデータの参照 が出来ます。

▶ 全球降水観測衛星(GPM)プロダクトの参照

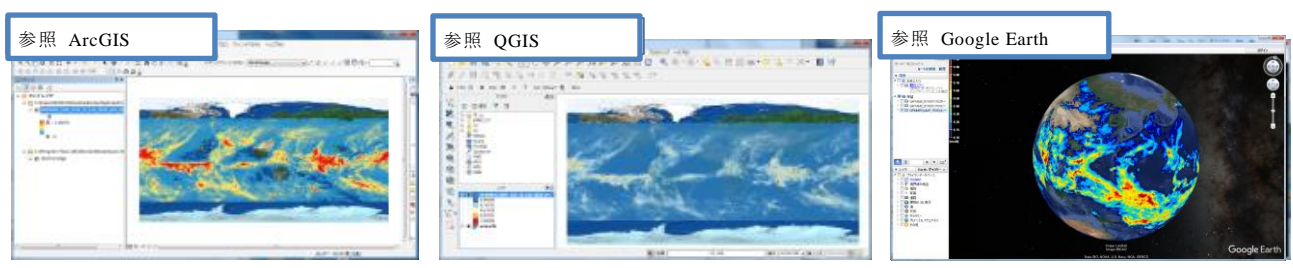

図 15 GIS ソフトウェアを利用した全球降水観測衛星 (GPM) プロダクトの参照例

▶ 水循環観測衛星(GCOM-W)、地球観測衛星(Aqua)、気候変動観測衛星(GCOM-C)プロダクトの参照

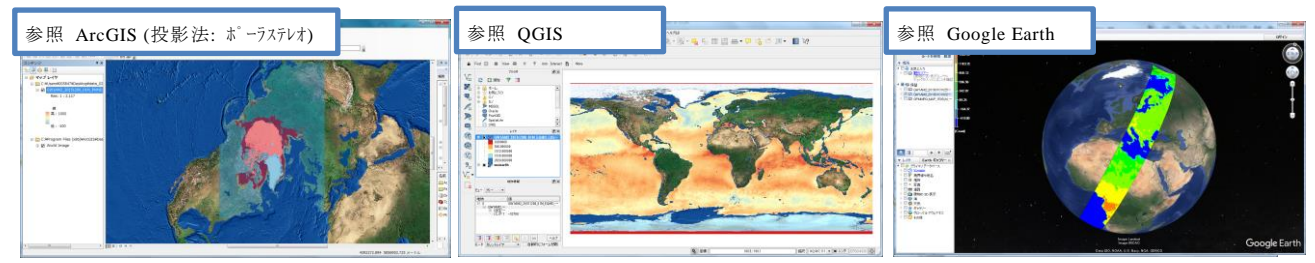

 図 16 GIS ソフトウェアを利用した水循環観測衛星 (GCOM-W)、地球観測衛星 (Aqua)、気候変動観測衛星 (GCOM-C) プロダクトの参照例

▶ JASMES プロダクトの参照

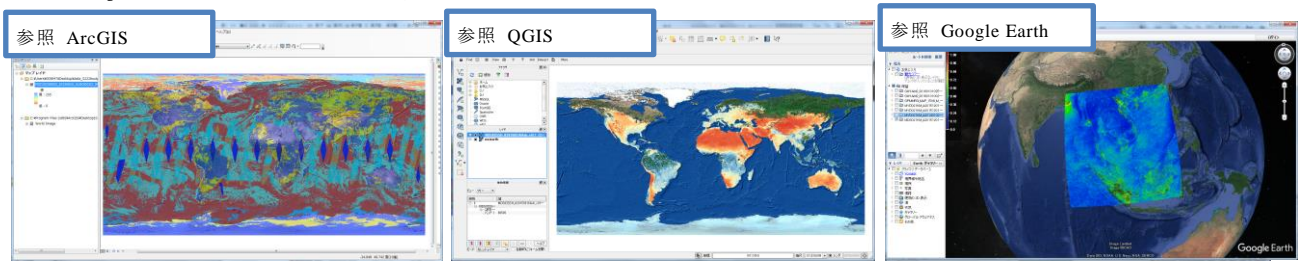

図 17 GIS ソフトウェアを利用した JASMES プロダクトの参照例

▶ 全球降水観測衛星(GPM) プロダクトの GIS ソフトウェアによるデータ参照

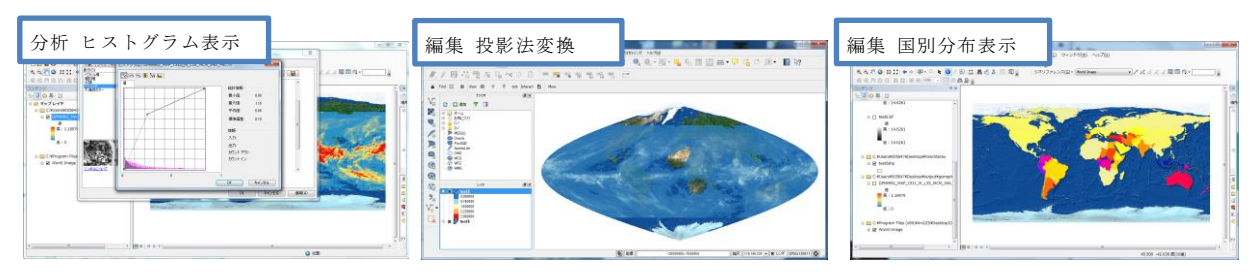

図 18 全球降水観測衛星 (GPM) プロダクトの GIS ソフトウェアによるデータ参照の一例

水循環観測衛星(GCOM-W)、地球観測衛星(Aqua)、気候変動観測衛星(GCOM-C)プロダクトの GIS ソフトウェアによるデータ参照

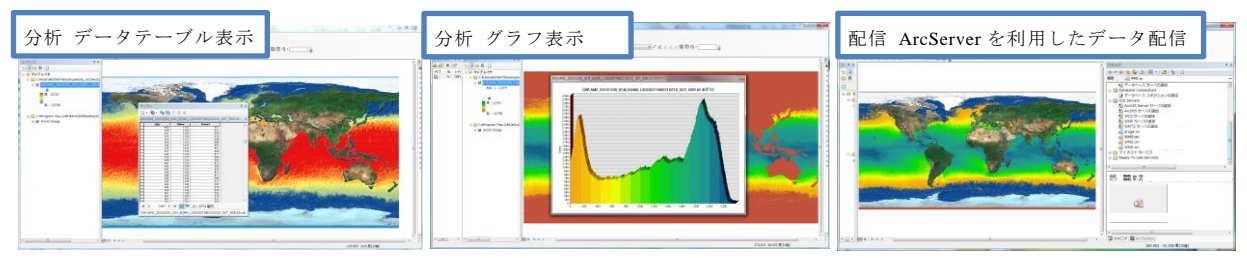

- 図 19 水循環観測衛星(GCOM-W)、地球観測衛星(Aqua)、気候変動観測衛星(GCOM-C)プロダクトのGISソフトウェアによるデータ参照の一例
- ▶ JASMES プロダクトの GIS ソフトウェアによるデータ参照

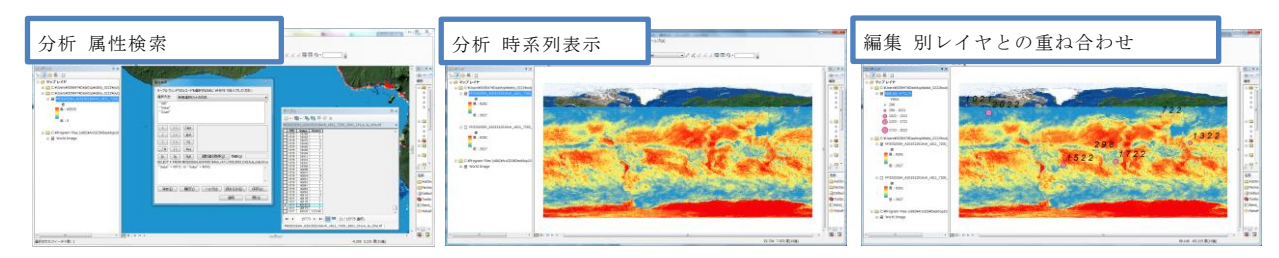

図 20 JASMES プロダクトの GIS ソフトウェアによるデータ参照の一例